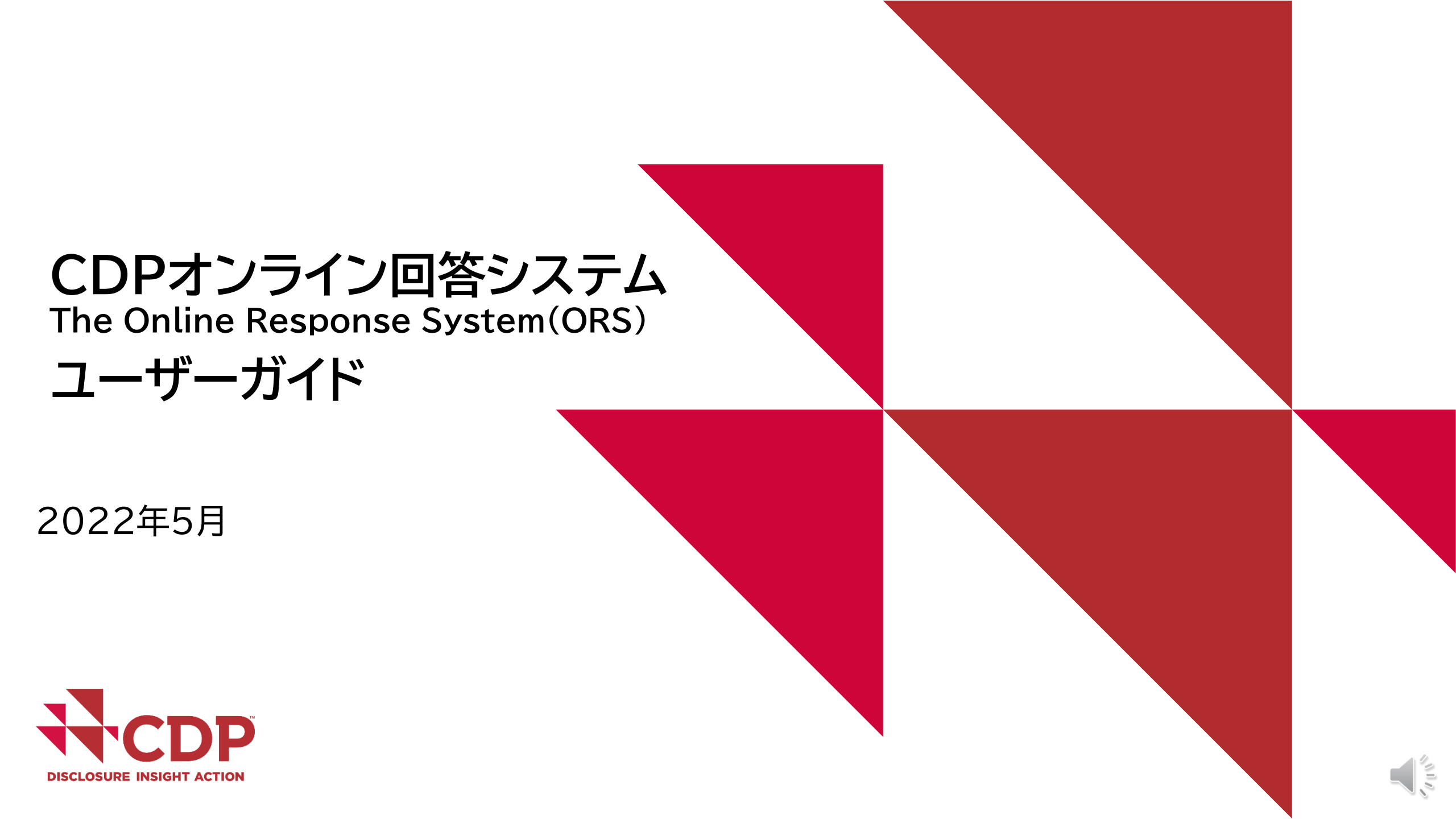

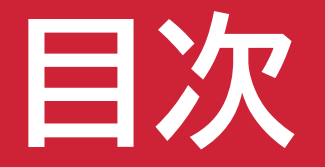

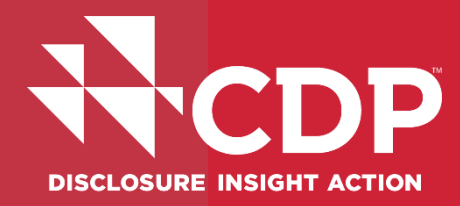

## **▼ORS操作方法**

▼回答入力 - 設問形式別

■ 回答のエクスポート・インポート機能

■ 回答の提出【メインユーザーのみ】

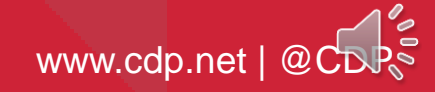

## ORS操作方法

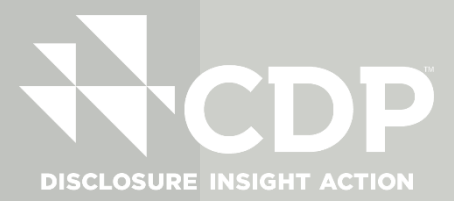

#### Internet Explorer browser not supported

For the best CDP experience we recommend using one of the following browsers: Chrome | Edge | Safari | Firefox

CDPシステム(ポータル及びORS)への推奨ブラウザはChrome, Edge, Safari, Firefoxです。 〈
 インターネットエクスプローラー(IE)は利用できません。

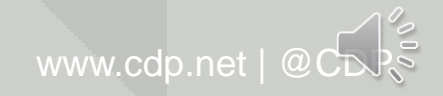

## **ORS操作方法** ORS(質問書入力) アクセスリンク

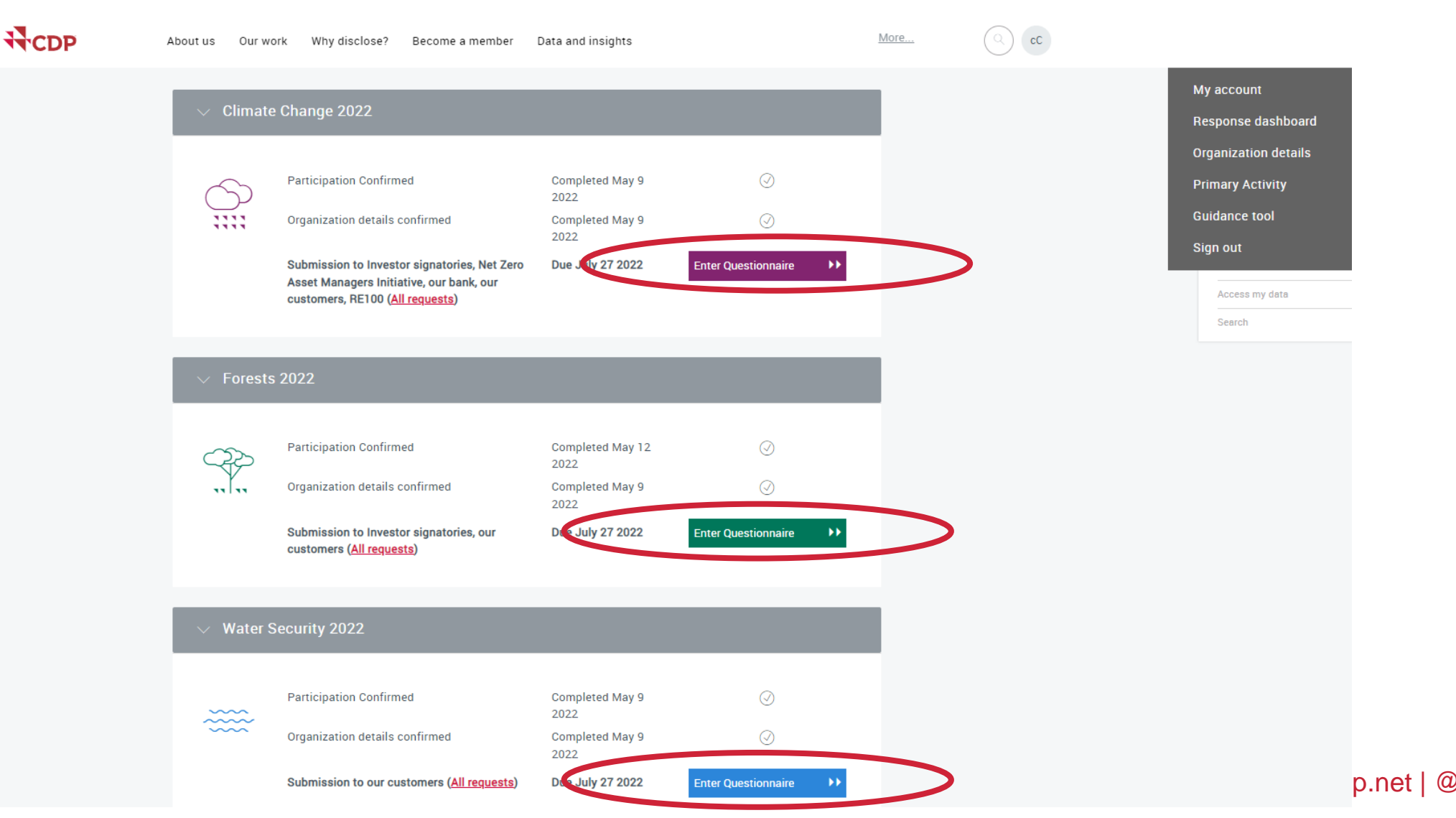

D

**DISCLOSURE INSIGHT ACTION** 

4

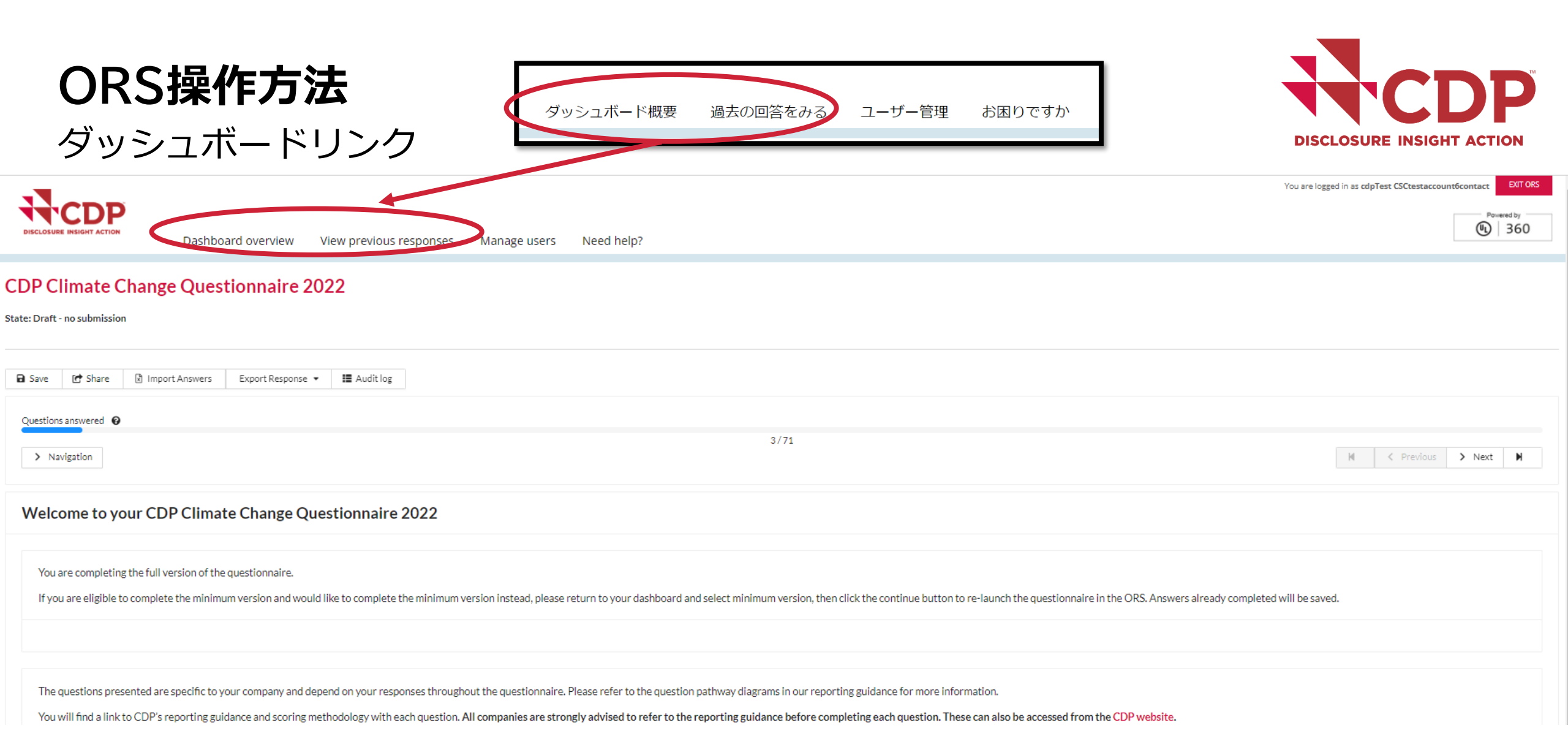

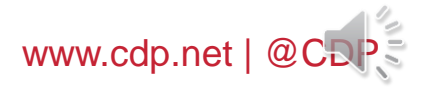

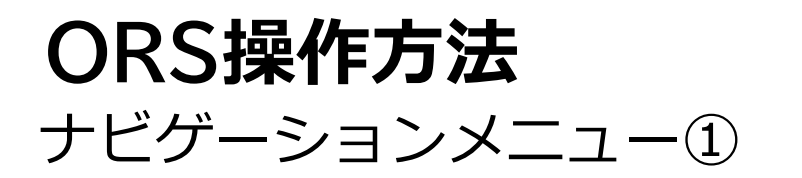

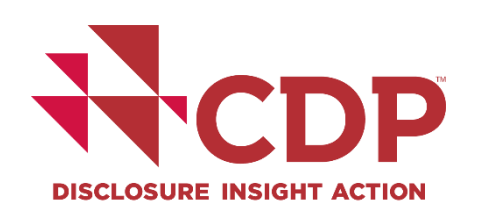

| You a                                                                                                    | re logged in as cdpTest CSCtestaccount6contact EVT ORS |
|----------------------------------------------------------------------------------------------------|--------------------------------------------------------|
| Dashboard overview View previous responses Manage users Need help?                                                                                                    | Powered by<br>360                                      |
| CDP Climate Change Questionnaire 2022                                                                                                    |                                                        |
| State: Draft - no submission                                                                                                    |                                                        |
| Save I Share I Import Answers Export Response ▼ I Audit log                                                                                                    |                                                        |
| Questions answered 0                                                                                                    |                                                        |
| Navigation → ナビゲーション                                                                                                    | M C Previous > Next M                                  |
| Welcome to your CDP Climate Change Questionnaire 2022                                                                                                    |                                                        |
| You are completing the full version of the questionnaire.                                                                                                    |                                                        |
| If you are eligible to complete the minimum version and would like to complete the minimum version instead, please return to your dashboard and select minimum version, then click the continue button to re-launch the questionnaire in the ORS. Answers already completed will be | e saved.                                               |
|                                                                                                    |                                                        |
| The questions presented are specific to your company and depend on your responses throughout the questionnaire. Please refer to the question pathway diagrams in our reporting guidance for more information.                                                                       |                                                        |
| You will find a link to CDP's reporting guidance and scoring methodology with each question. All companies are strongly advised to refer to the reporting guidance before completing each question. These can also be accessed from the CDP website.                                |                                                        |

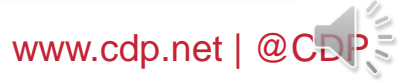

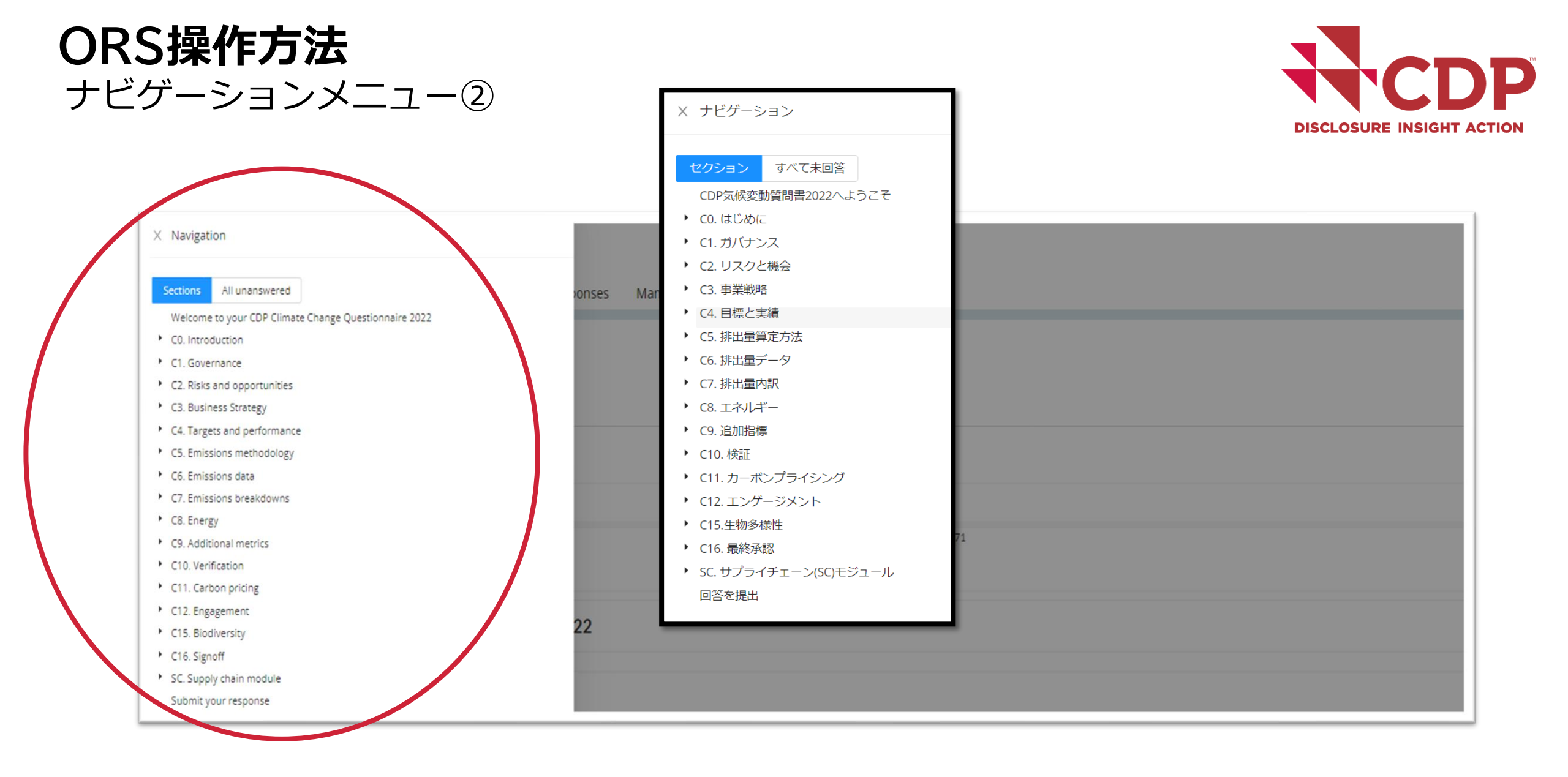

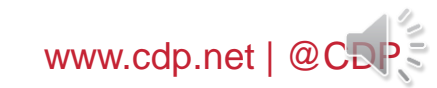

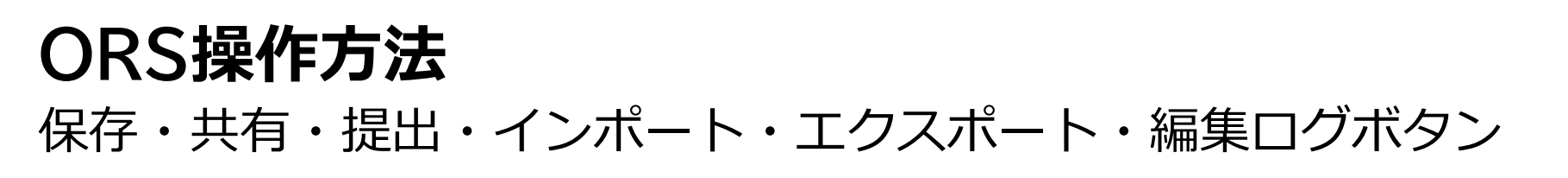

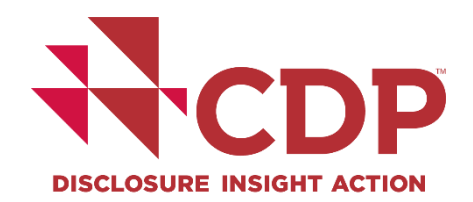

| - 1                          |                                    |                                     |                          |                        |                        |                                                   |                                                      | You are logged in as cdpTes | t CSCtestaccount6contact EXIT ORS |
|------------------------------|------------------------------------|-------------------------------------|--------------------------|------------------------|------------------------|---------------------------------------------------|------------------------------------------------------|-----------------------------|-----------------------------------|
|                              | Dashboard overview                 | View previous responses             | Manage users             | Need help?             |                        |                                                   |                                                      |                             | Powered by<br>(1) 360             |
| CDP Climate Char             | nge Questionnaire                  | 2022                                |                          |                        |                        |                                                   |                                                      |                             |                                   |
| State: Draft - no submission |                                    |                                     | ■ 保存                     | <b>₫</b> シェア           | ✔ 提出                   | 🛙 回答をインポートする                                      | 応答をエクスポートする ▼                                        | ■ 監査ログ                      |                                   |
| 🗃 Save 🖻 Share 😢 In          | mport Answers Export Response      | e 🔹 🔚 Audit log                     |                          |                        |                        |                                                   |                                                      |                             |                                   |
| Questions answered 😧         |                                    |                                     |                          |                        |                        | 3/71                                              |                                                      |                             |                                   |
| > Navigation                 |                                    |                                     |                          |                        |                        |                                                   |                                                      | H                           | < Previous > Next >               |
| Welcome to your O            | CDP Climate Change C               | Questionnaire 2022                  |                          |                        |                        |                                                   |                                                      |                             |                                   |
| You are completing the fu    | Il version of the questionnaire.   |                                     |                          |                        |                        |                                                   |                                                      |                             |                                   |
| If you are eligible to comp  | olete the minimum version and wo   | ould like to complete the minimum v | ersion instead, please r | return to your dashb   | oard and select minir  | num version, then click the continue button to re | -launch the questionnaire in the ORS. Answers alread | dy completed will be saved. |                                   |
|                              |                                    |                                     |                          |                        |                        |                                                   |                                                      |                             |                                   |
| The questions presented      | are specific to your company and   | depend on your responses through    | out the questionnaire.   | Please refer to the qu | uestion pathway diag   | grams in our reporting guidance for more informa  | ition.                                               |                             |                                   |
| You will find a link to CDP  | o's reporting guidance and scoring | r methodology with each question. A | All companies are stror  | nglv advised to refer  | r to the reporting gui | dance before completing each question. These      | can also be accessed from the CDP website.           |                             | 14                                |
| 8                            |                                    |                                     |                          |                        |                        |                                                   |                                                      | WWW.                        | cdp.net   @CDP                    |

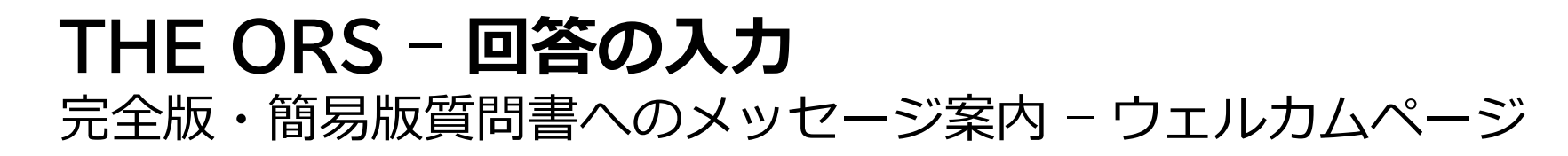

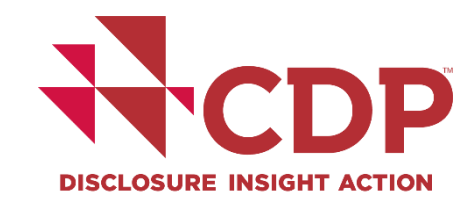

| -                                                                                                    | You                                                                                                    | are logged in as cdpTest CSCtestaccount6contact EXTORS |
|----------------------------------------------------------------------------------------------------|----------------------------------------------------------------------------------------------------|--------------------------------------------------------|
| Dashboard overview View previous responses Manage users                                                                                          | Need help?                                                                                                    | Powered by<br>(1) 360                                  |
| CDP Climate Change Questionnaire 2022                                                                                                    | Welcome to your CDP Climate Change Questionnaire 2021                                                         |                                                        |
| State: Draft - no submission                                                                                                    | It looks like something went wrong with the setup of your questionnaire. Please contact CDP.                  |                                                        |
| 🖬 Save 🕼 Share 🚯 Import Answers Export Response 👻 🔛 Audit log                                                                                    | *                                                                                                    |                                                        |
| Questions answered @                                                                                                    |                                                                                                    |                                                        |
| > Navigation                                                                                                    | 3/71                                                                                                    | H < Previous > Next H                                  |
| Welcome to your CDP Climate Change Questionnaire 2022                                                                                            |                                                                                                    |                                                        |
| You are completing the full version of the questionnaire                                                                                         |                                                                                                    | 一一个后                                                   |
| If you are eligible to complete the minimum version and would like to concepting button to re-launch the questionnaire in the QRS. Answers alree | nplete the minimum version instead, please return to your dashboard and select minimum version, then cliv     | 元土加<br>ck the                                          |
|                                                                                                    | ady completed will be saved.                                                                                  |                                                        |
|                                                                                                    |                                                                                                    |                                                        |
| You are completing the minimum version of the questionnaire. The minim                                                                           | num version of the questionnal e does not contain sector-specific questions.                                  | 間汤似                                                    |
| If you would like to complete the full version instead, please return to yo                                                                      | ur dashboard and select full version, then click the continue button to re-launch the questionnaire in the Ol | RS. Answers                                            |
| already completed will be saved.                                                                                                    |                                                                                                    | www.cdp.net   @CDP                                     |

| <b>THE ORS - 回答</b><br>質問書への記入を始め                                     | <b>答の入力</b><br>める – イントロダクションペ <b>-</b>                                                                                                    | ージ                                                                |                                                |                                                                |                                               |            |
|-----------------------------------------------------------------------|----------------------------------------------------------------------------------------------------|-------------------------------------------------------------------|------------------------------------------------|----------------------------------------------------------------|-----------------------------------------------|------------|
| × Navigation                                                          |                                                                                                    |                                                                   |                                                |                                                                | DISCLOSURE INSIG                              | ACTION     |
| Sections All unanswered Welcome to your CDP Climate Change Ouestionna | ire 2077                                                                                                    |                                                                   |                                                |                                                                |                                               |            |
| C0. Introduction                                                      | NCDP                                                                                                    |                                                                   |                                                |                                                                | rou are logged in as copilest CSLtestaccounto | Powered by |
| C1 Governme                                                           | Dashboard overview View previous responses Manage users Need help                                                                                                    | ?                                                                 |                                                |                                                                |                                               | (1) 360    |
| C2 Pisks and opportunities                                            | DP Climate Change Questionnaire 2022                                                                                                    |                                                                   |                                                |                                                                |                                               |            |
| C3 Business Strategy                                                  | ate: Draft - no submission                                                                                                    |                                                                   |                                                |                                                                |                                               |            |
| CA Targets and performance                                            |                                                                                                    |                                                                   |                                                |                                                                |                                               |            |
| C4. Targets and performance                                           | 🔒 Save 📴 Share 🕃 Import Answers Export Response 🕶 🧱 Audit log                                                                                                    |                                                                   |                                                |                                                                |                                               |            |
| Co. Emissions methodology                                             | Questions answered O                                                                                                    | 3/71                                                              |                                                |                                                                |                                               |            |
| Co. Emissions data                                                    | > Navigation                                                                                                    |                                                                   |                                                |                                                                | H < Previous                                  | > Next H   |
| C7. Emissions breakdowns                                              | C0. Introduction                                                                                                    |                                                                   |                                                |                                                                |                                               |            |
| <ul> <li>C8. Energy</li> </ul>                                        | This module requests information about your organization's disclosure to CDP and will help data users to interpret your response                                                                                                    | s in the context of your business operations, timefram            | ne and reporting boundary.                     |                                                                |                                               |            |
| <ul> <li>C9. Additional metrics</li> </ul>                            | Ineinformation provided here should apply consistently to your responses throughout the questionnaire and be complete and ac     For this reason, you should respond to every question in this module and save your response before accessing the rest of the ques | curate as it may determine response options present<br>tionnaire. | ed in subsequent modules.                      |                                                                |                                               |            |
| <ul> <li>C10. Verification</li> </ul>                                 |                                                                                                    |                                                                   |                                                |                                                                |                                               |            |
| <ul> <li>C11. Carbon pricing</li> </ul>                               | C0.1                                                                                                    |                                                                   |                                                |                                                                |                                               |            |
| <ul> <li>C12. Engagement</li> </ul>                                   | (C0.1) Give a general description and introduction to your organization.                                                                                                    |                                                                   |                                                |                                                                |                                               |            |
| <ul> <li>C15. Biodiversity</li> </ul>                                 | B I Щ ≔ Normal ▼                                                                                                    |                                                                   |                                                |                                                                |                                               | Ø 🗄        |
| <ul> <li>C16. Signoff</li> </ul>                                      |                                                                                                    |                                                                   |                                                |                                                                |                                               |            |
| <ul> <li>SC. Supply chain module</li> </ul>                           |                                                                                                    | Clim                                                              | ate Change                                     | Forests                                                        | Water Security                                |            |
| Submit your response                                                  | > Click here for guidance for this question                                                                                                    |                                                                   | C0.2                                           | F0.2                                                           | W0.2                                          |            |
|                                                                       | C02・W02・F02は回答必須                                                                                                    | (Only<br>Financia                                                 | C-FS0.7<br>applicable to<br>l services sector) | F0.4<br>(Not applicable to Metals &<br>mining, or Coal sector) |                                               |            |

All questions in section 'Submit your response'

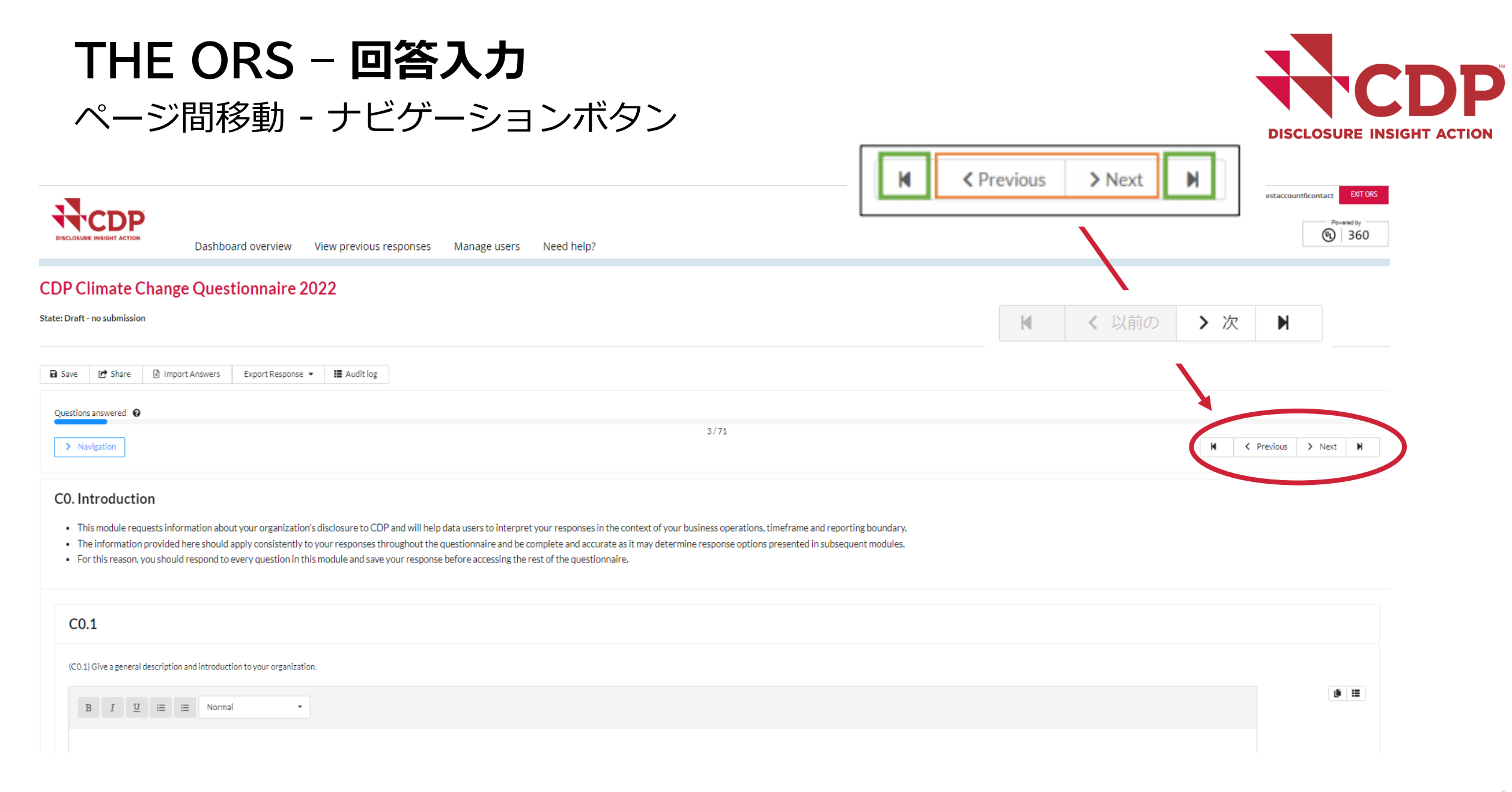

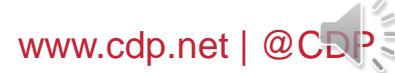

| <b>THE ORS - 回答入た</b><br>ナビゲーションメニュー                                                                                                    | ]                                                                                                    | <ul> <li>× ナビゲーション</li> <li>セクション すべて未回答</li> <li>CDP気候変動質問書2022へようごそ</li> <li>・ C0. はじめに う</li> </ul>                                                                                                    |
|----------------------------------------------------------------------------------------------------|----------------------------------------------------------------------------------------------------|----------------------------------------------------------------------------------------------------|
| <ul> <li>× ナビゲーション</li> <li>× ナビゲーション</li> <li>セクション すべて未回答</li> <li>Section All unanswered</li> <li>Welcome to your CDP Climate Change Questionnaire 2022</li> <li>C0. Introduction</li> <li>C1. Governance</li> <li>C2. Risks and opportunities</li> <li>C3. Business Strategy</li> <li>C4. Targets and performance</li> <li>C5. Emissions methodology</li> <li>C6. Emissions data</li> <li>C7. Emissions data</li> </ul> | CDP Climate Change Questionnaire 2022<br>State: Draft  Save Share Submit Inport Answers Export Response  Audit log  Questions answered  Navigation | Navigation         Sections       All nanswered         Welcome to your CDP Climate Change Questionnaire 2022         • C0. Introduction (3)         • C1. Governance (3)         • C2. Risks and opportunities (5)         • C3. Business Strategy (2)         • C4. Targets and performance (4)         • C5. Emissions methodology (3)         • C6. Emissions data (7)         • C7. Emissions breakdowns (3) |
| <ul> <li>C8. Energy</li> <li>C9. Additional metrics</li> <li>C10. Verification</li> <li>C11. Carbon pricing</li> <li>C12. Engagement</li> <li>C15. Biodiversity</li> <li>C16. Signoff</li> <li>SC. Supply chain module<br/>Submit your response</li> </ul>                                                                                                    | 回答された質問の数 🚱                                                                                                    | <ul> <li>Co. energy</li> <li>C9. Additional metrics</li> <li>C10. Verification</li> <li>C11. Carbon pricing</li> <li>C12. Engagement</li> <li>C15. Biodiversity</li> <li>C16. Signoff</li> <li>SC. Supply chain module</li> <li>Submit your response</li> </ul>                                                                                                    |

## **THE ORS - 回答入力** ガイダンス資料へのアクセス

13

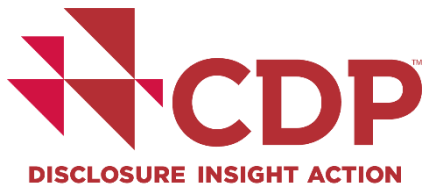

|                                                                                                    | oard overview View previou                                                                                                  | is responses Manage users Need help?                                                                                                    |                                                                                                    | Language ~ Con                          | <u>ntact</u> |
|----------------------------------------------------------------------------------------------------|----------------------------------------------------------------------------------------------------|----------------------------------------------------------------------------------------------------|----------------------------------------------------------------------------------------------------|-----------------------------------------|--------------|
| DP Climate Change Ques                                                                                                    | stionnaire 2022                                                                                                    |                                                                                                    |                                                                                                    |                                         |              |
| 🖬 Save 🛃 Share 🗸 Submit 🖸 Ir                                                                                                    | mport Answers Export Response 👻                                                                                             | III Audit log                                                                                                    |                                                                                                    |                                         |              |
| Questions answered  Navigation                                                                                                    |                                                                                                    |                                                                                                    |                                                                                                    | 4/71                                    |              |
| <ul> <li>CO. Introduction</li> <li>This module requests information about the information provided here should</li> <li>For this reason, you should respond to the information about the information provided here should respond to the information about the information about the informati</li></ul> | out your organization's disclosure to C<br>d apply consistently to your responses<br>o every question in this module and sa | DP and will help data users to interpret your responses in the cont<br>throughout the questionnaire and be complete and accurate as it r<br>ve your response before accessing the rest of the questionnaire. | ext of your business operations, timeframe and re<br>may determine response options presented in sub | eporting boundary.<br>Isequent modules. |              |
| C0.1                                                                                                    |                                                                                                    |                                                                                                    |                                                                                                    |                                         |              |
| C0.1<br>(C0.1) Give a general description and introduc                                                                                                    | ction to your organization.                                                                                                 | C1.1                                                                                                    |                                                                                                    |                                         |              |
| CO.1<br>(CO.1) Give a general description and introduce<br>B I U II II Norm                                                                                                    | ction to your organization.                                                                                                 | <b>C1.1</b><br>(C1.1) 組織内に気候開運問題の取締役会レベルの監督視                                                                                                    | 調はありますか? 🏵                                                                                           |                                         |              |
| CO.1<br>(CO.1) Give a general description and introduc<br>BIUE IN Norm                                                                                                    | ction to your organization.                                                                                                 | C1.1         (C1.1) 組織内に気候関連問題の取締役会レベルの監督根         (はい)         いいえ         選択を解除                                                                                                    | 戦闘はありますか? 🌑                                                                                          |                                         |              |

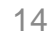

THE ORS - 回答入力

| 自動保存樹              | 幾能・保存ボタン                                                                                                    | Survey response saved<br>successfully                                                                                                    | DISCLOSURE INSIGHT ACTION                             |
|--------------------|----------------------------------------------------------------------------------------------------|----------------------------------------------------------------------------------------------------|-------------------------------------------------------|
| Questions answered | ✓ Sabinit                                                                                                    | 4/31                                                                                                    | <ul> <li>■ 保存</li> <li>保存ボタン:手動保存</li> </ul>          |
| > Navigation       | <ul> <li>Welcome to your CDP Water Security Questionnaire 2019</li> <li>W0. Introduction</li> <li>W1. Current state</li> <li>W2. Business impacts</li> <li>W3. Procedures</li> <li>W4. Risks and opportunities</li> <li>W6. Governance</li> </ul> | <ul> <li>W2. Business impacts</li> <li>This module asks about water-related impacts on your organization and your response to them. These are impacts that have occurred in the including those resulting from regulatory violations.</li> <li>Note: For CDP disclosure, the effects of water challenges on a business are referred to as 'impacts'. The CEO Water Mandate's Corporate W and the GRI generally use the term 'impacts' to mean the effects of the business on ecosystems and communities.</li> </ul> | e past reporting year,<br>Vater Disclosure Guidelines |
|                    | <ul> <li>W7. Business strategy</li> <li>W8. Targets</li> <li>W9. Linkages and trade-offs</li> <li>W10. Verification</li> <li>W11. Sign off</li> <li>SW. Supply chain module</li> <li>Submit your response</li> </ul>                              | W2.1<br>(W2.1) Has your organization experienced any detrimental water-related impacts? Saved<br>• Yes<br>• No<br>Clear selection<br>• Click here for guidance for this question                                                                                                    |                                                       |
| L<br>1             |                                                                                                    | ボタン青色:保存中<br>※ボタンが緑色にな                                                                                                    | れば保存完了です。 🤇                                           |

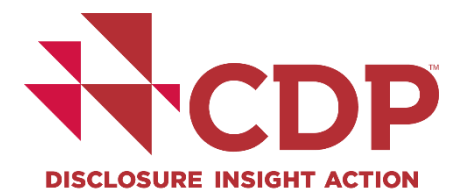

調査回答が保存されました

 $\checkmark$ 

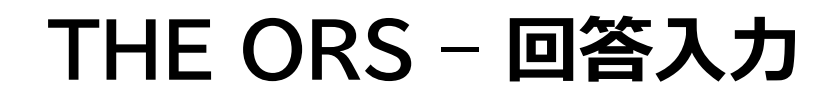

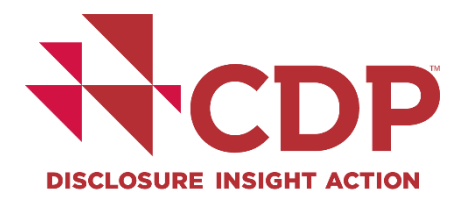

#### 過去回答内容の自動入力機能①

#### 2019年以降に回答された企業が対象です。 最後に回答提出した内容で今年の質問書に該当する設問へのみ 自動的に入力される機能です。

| C0.3                                                        |  |
|-------------------------------------------------------------|--|
| (CO.3) Select the countries/areas in which you operate. 😮 📎 |  |
| Please select                                               |  |
| Click here for guidance for this question                   |  |
|                                                             |  |

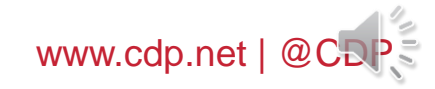

## THE ORS - 回答入力

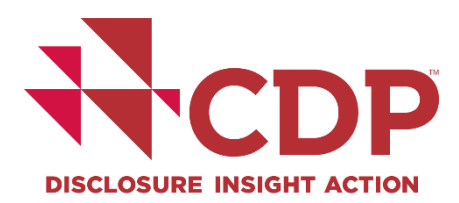

#### 過去回答の自動入力機能②

| Any question marked with   | h a red x cannot be copied. Either the question is not con | figured to allow copy, or th | e row/colum  | n no longer exists in the survey.    |               | ✓Copy previous response    | Cance |
|----------------------------|------------------------------------------------------------|------------------------------|--------------|--------------------------------------|---------------|----------------------------|-------|
| (F6.3a) Provide details on | the level of traceability your organization has for your d | isclosed commodity(ies). G   | ROUPED O     | PTION                                |               | $\sim$                     |       |
| Forest risk commodity      | % of total production/consumption volume traceable         | Point to which commodity     | is traceable | X Description of traceability system | * Exclusions  | × Description of exclusion |       |
| Timber                     | 0 <1%                                                      | Palm oil                     | $\sim$       |                                      | Please select |                            |       |
| Palm Oil                   | 0 1-5%                                                     | Drovince                     | ~            |                                      |               |                            |       |
| O Cattle Products          | 6-10%                                                      | Province                     | v            |                                      |               |                            |       |
| Soy                        | 0 11-20%                                                   |                              |              |                                      |               |                            |       |

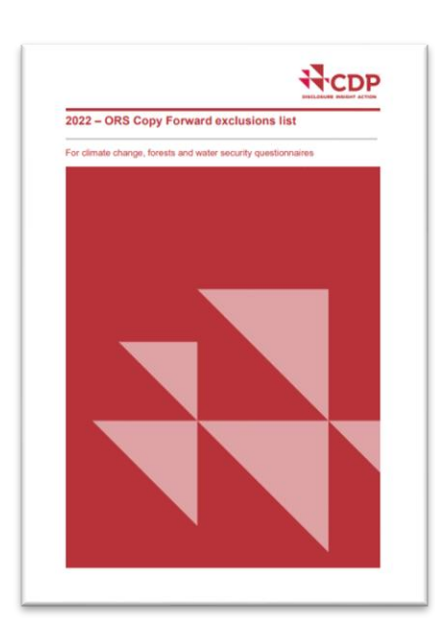

2019年以降に回答された企業が対象です。 最後に回答提出した内容で今年の質問書に該当する設問へのみ 自動的に入力される機能です。

<u>2022 – ORS Copy Forward exclusions list</u> 対象外項目一覧

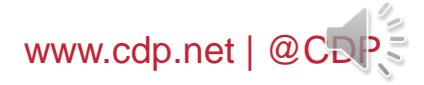

# 回答の入力 -設問形式別

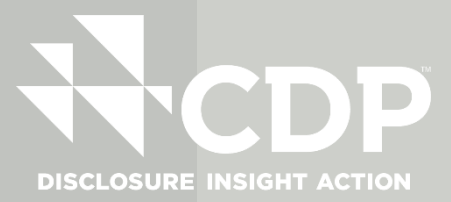

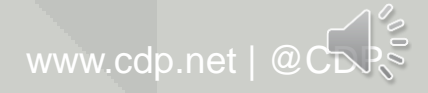

## **THE ORS – 回答の入力** 設問形式- 添付書類のアップロード①

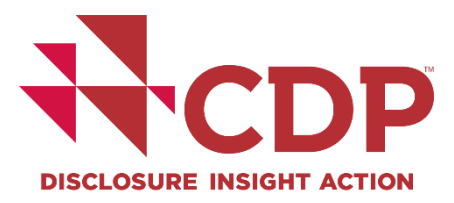

| C7.3b                          |                                                                                                    |                                              |                                                                                                    |                                                         |              |          |
|--------------------------------|----------------------------------------------------------------------------------------------------|----------------------------------------------|----------------------------------------------------------------------------------------------------|---------------------------------------------------------|--------------|----------|
| (C7.3b) Break dov              | wn your total gross global Scope 1 emission                                                                                                    | ns by business facility.                     |                                                                                                    |                                                         |              |          |
| This question only             | appears if you select "By facility" in response t                                                                                                    | o C7.3.                                      |                                                                                                    |                                                         |              |          |
| <ul> <li>Click here</li> </ul> | for guidance for this question                                                                                                    |                                              |                                                                                                    |                                                         |              |          |
| Facility                       |                                                                                                    | Scope 1 emissions (metric tons CO2e)         | Latitude 😧                                                                                                    | Longitude 🔞                                             |              |          |
|                                | Questions answered @                                                                                                    |                                              | 9751                                                                                                    |                                                         |              |          |
|                                | Navigation     Welcome to your CDP Water Security Questionnaire     Wo. Introduction     W.I. Current state     W.I. Queness impacts     W.I. Queness impacts |                                              |                                                                                                    | K                                                       |              |          |
|                                | W4. Risks and opportunities     W6. Governance     W7. Business strategy                                                                                      | File Attachments                             |                                                                                                    | andent questions may be erased. In this case, be sure t |              |          |
|                                | WBL Targets     WDL Unitages and trade-offs     WDL Verification     WDL Verification     WDL Sign off     SWL Supply chain module     Submit your response   | There are no files attached to this question | Attach new files to this question Drop files here or Choose Files Concernant and Image under 2016 Attach existing files to this question |                                                         |              |          |
|                                |                                                                                                    |                                              | c                                                                                                    | se                                                      |              |          |
|                                |                                                                                                    |                                              |                                                                                                    |                                                         |              |          |
|                                |                                                                                                    |                                              |                                                                                                    |                                                         |              |          |
|                                |                                                                                                    |                                              | <ul> <li>▶ 添作</li> <li>▶ ファ</li> </ul>                                                                                                   | オファイルの容<br>マイル名に全角、                                     | 記号(+ % \$ &) | を含めるとエラー |

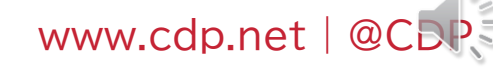

## **THE ORS - 回答の入力** 設問形式- 添付書類のアップロード②

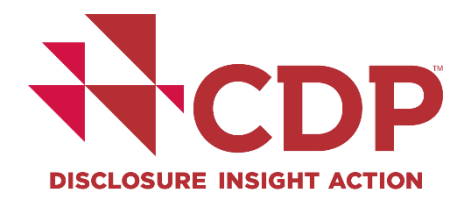

|                                                                                                    |                                                                                                  |                                                                                  |                                        |                                                   | > 1          |   |
|----------------------------------------------------------------------------------------------------|--------------------------------------------------------------------------------------------------|----------------------------------------------------------------------------------|----------------------------------------|---------------------------------------------------|--------------|---|
| Welcome to your CDP Water Security Questionnaire 20     W0. Introduction     W1. Current state     W2. Business impacts     W2. Business impacts                                            |                                                                                                  |                                                                                  | ×                                      |                                                   |              |   |
| <ul> <li>W4. Risks and opportunities</li> <li>W6. Governance</li> <li>W7. Business strategy</li> <li>W8. Targets</li> <li>W9. Linkages and trade-offs</li> <li>W10. Verification</li> </ul> | File Attachments                                                                                 | Remove this file from the<br>quartion                                            | ndent q                                | estions may be erased. In this case, be sure to r | e-enter dota | - |
| <ul> <li>W11. Sign off</li> <li>SW. Supply chain module</li> <li>Submit your response</li> </ul>                                                                                            |                                                                                                  | Drop files here of<br>Decuments and im<br>Attach existing files to this question | n Choose Files<br>ages under 30MB<br>n |                                                   | •            |   |
|                                                                                                    | Click here for guidance for this auestion                                                        |                                                                                  | Close                                  |                                                   |              |   |
|                                                                                                    |                                                                                                  |                                                                                  |                                        |                                                   |              |   |
| Break down your total gross global Scope 1 emis                                                                                                    | ssions by business facility.                                                                     |                                                                                  |                                        |                                                   |              |   |
| Break down your total gross global Scope 1 emis<br>estion only appears if you select "By facility" in respo<br>Click here for guidance for this question                                    | ssions by business facility.<br>nse to C7.3.                                                     |                                                                                  |                                        |                                                   |              |   |
| Break down your total gross global Scope 1 emis<br>estion only appears if you select "By facility" in respon<br>Click here for guidance for this question                                   | ssions by business facility.<br>nse to C7.3.<br>Scope 1 emissions (metric tons CO2e)             | Latitude 🚱                                                                       | Longitude 🚱                            |                                                   |              | _ |
| Break down your total gross global Scope 1 emis<br>estion only appears if you select "By facility" in respon<br>Click here for guidance for this question                                   | ssions by business facility.<br>nse to C7.3.<br>Scope 1 emissions (metric tons CO2e)<br>1,234.56 | Latitude <b>@</b><br>1,234.56                                                    | Longitude <b>@</b><br>1,234.56         | ×                                                 |              | - |

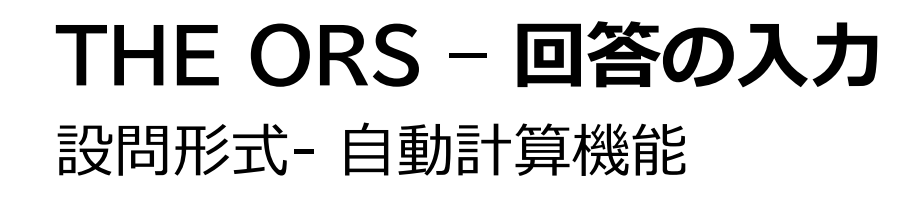

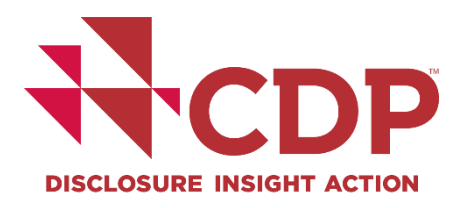

| Figure or percentage in target ye     | ar: 1,234.56                 | range: 0 - 999,999,999,999 |
|---------------------------------------|------------------------------|----------------------------|
| Figure or percentage in reporting ye  | ar: 1,234.56                 | range: 0 - 999,999,999,999 |
| % of target achieved (auto calculate  |                              |                            |
| 76 OF target achieved fauto-calculate | Fields used in this calculat | tion are unanswered        |
|                                       |                              | ion are unanswered         |
| Target status in reporting ye         | ar: Please select            |                            |

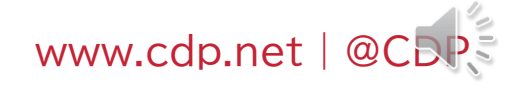

## THE ORS - 回答の入力

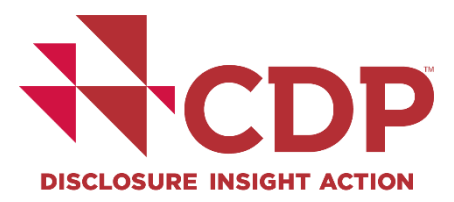

## 設問形式-入力欄と文字数制限

| C0.1                                                                     |         |
|--------------------------------------------------------------------------|---------|
| (C0.1) Give a general description and introduction to your organization. |         |
| B I U II II Normal                                                       |         |
| Your Company Ltd. description.                                           |         |
|                                                                          | 32/5000 |

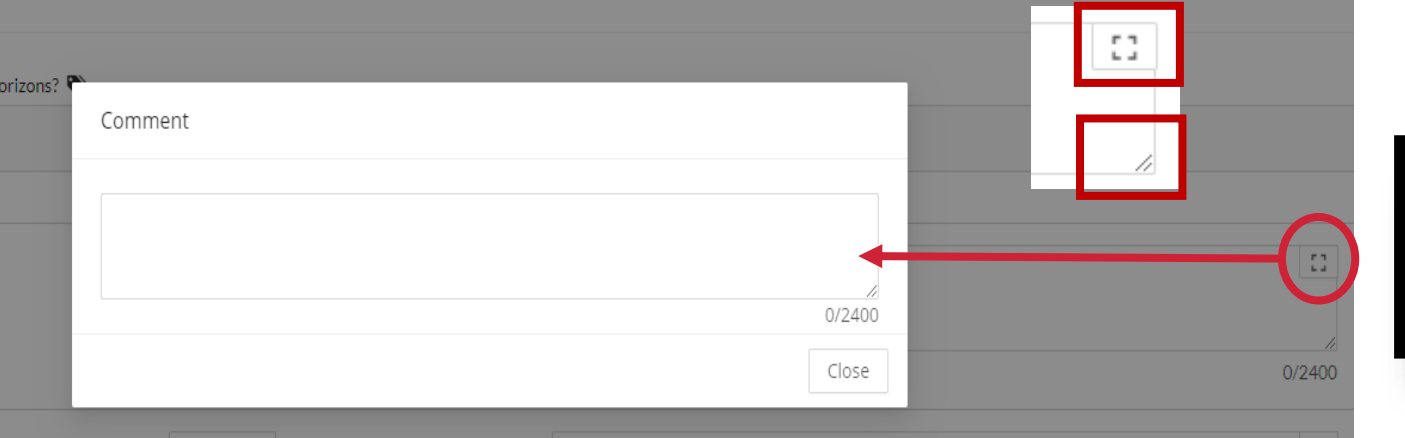

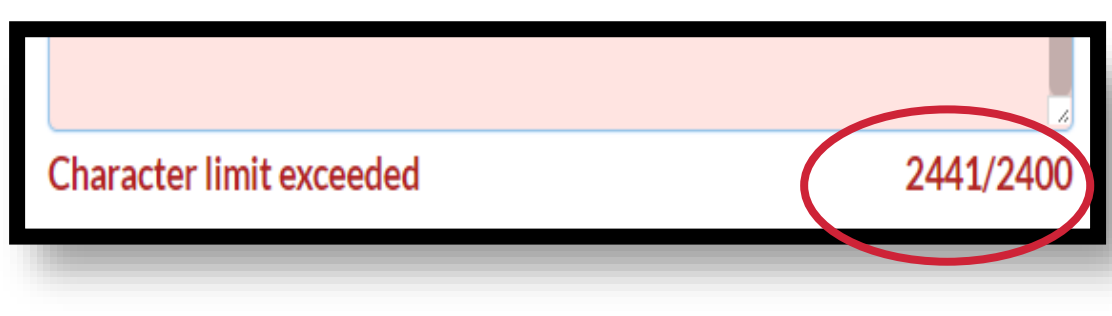

## **THE ORS - 回答の入力** 設問形式- コメント入力欄

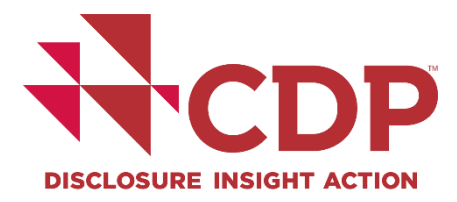

| -FB6.4/W-CH6.4/W-EU6.4/W-OG6.4/W-                                                             | MM6.4) Do you provide incentives to C-suite employees or boar         | rd members for the management of water-related | issues?                           |                |   |
|-----------------------------------------------------------------------------------------------|-----------------------------------------------------------------------|------------------------------------------------|-----------------------------------|----------------|---|
| Yes<br>No, not currently but we plan to introduc<br>No, and we do not plan to introduce them  | e them in the next two years<br>1 in the next two years               |                                                |                                   |                | Ļ |
| Clear selection                                                                               |                                                                       |                                                |                                   |                |   |
| rr response to this questi                                                                    |                                                                       |                                                | ×                                 | lata for the   |   |
| Click here for guidanc Add c                                                                  | omment                                                                |                                                |                                   |                |   |
|                                                                                               |                                                                       |                                                | 0/1000                            |                |   |
| -FB6.4/W-Cl                                                                                   |                                                                       | С                                              | ancel OK                          |                |   |
|                                                                                               | MM6.4) Do you provide incentives to C-suite employees or boa          | rd members for the management of water-relate  | d issues?                         |                |   |
| Yes<br>No, not currently but we plan to introduce<br>No, and we do not plan to introduce them | a them in the next two years<br>in the next two years                 |                                                |                                   |                | Ļ |
| Clear selection                                                                               |                                                                       |                                                |                                   |                |   |
|                                                                                               | they the part question is presented. If your persons to this question |                                                | d In this case he cure to re-ente | r data for the |   |

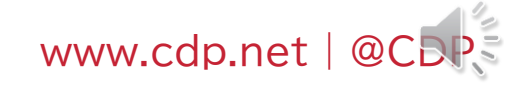

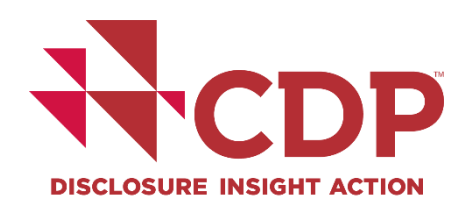

## THE ORS - 回答の入力

#### 設問形式-数値入力

| X Delete                                               |                                   |                       |
|--------------------------------------------------------|-----------------------------------|-----------------------|
| Target reference number :                              | Please select                     | $\sim$                |
| Year target was set :                                  | 1970 range: 1900 - 2020           |                       |
| Target coverage :                                      | Please select                     | ✓                     |
| Scope(s) (or Scope 3 category) :                       | Please select                     | <ul> <li>✓</li> </ul> |
| Base year :                                            | 1970 range: 1900 - 2020           |                       |
| Covered emissions in base year<br>(metric tons CO2e) : | 1,234.56 ranger 0 999,999,999,999 |                       |

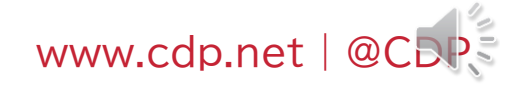

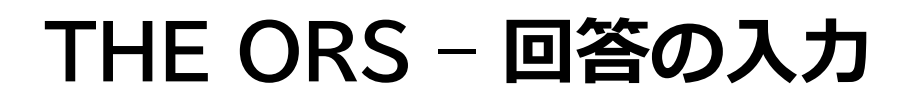

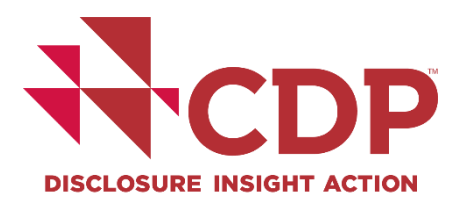

#### 設問形式- ラジオボタン・チェックボックス

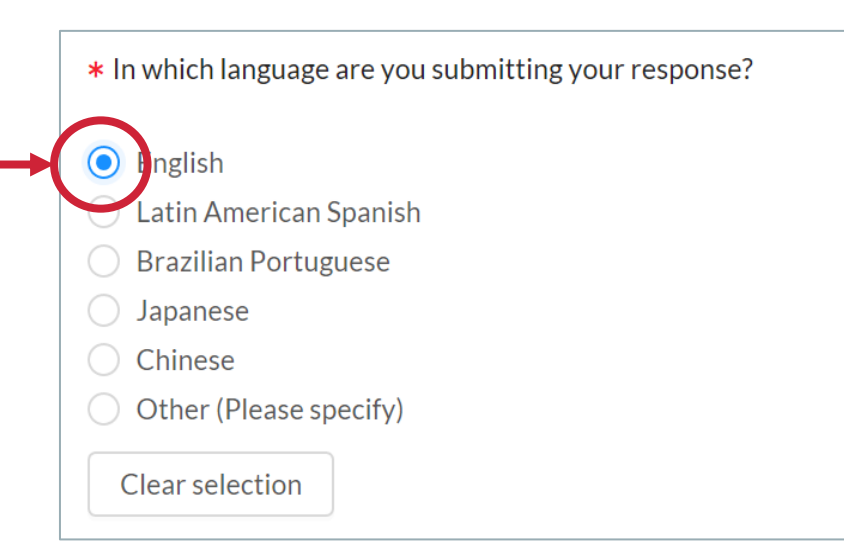

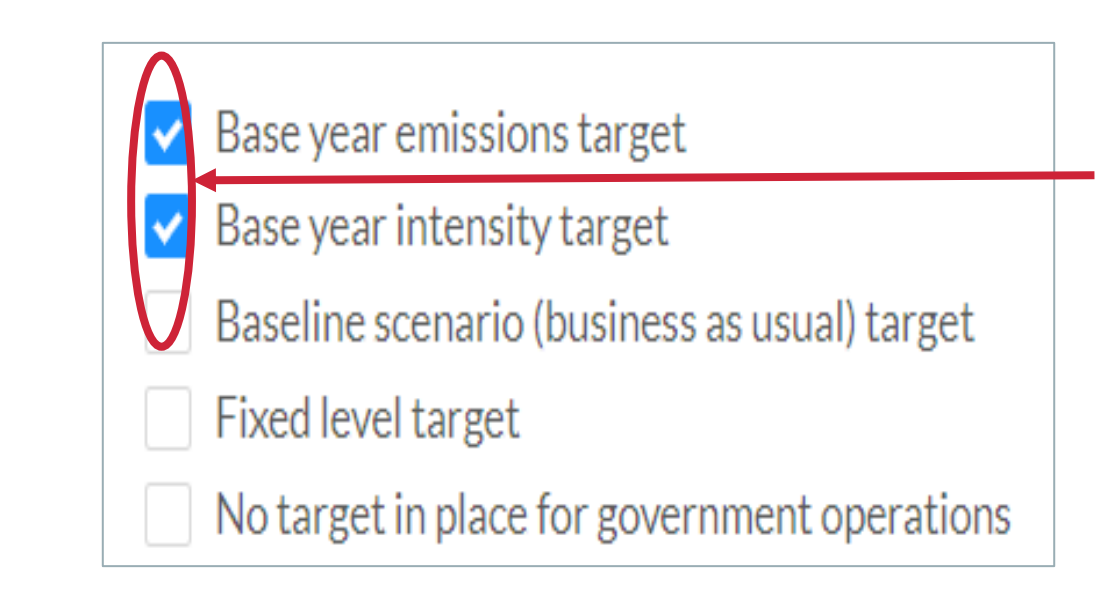

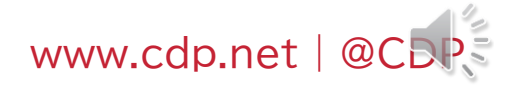

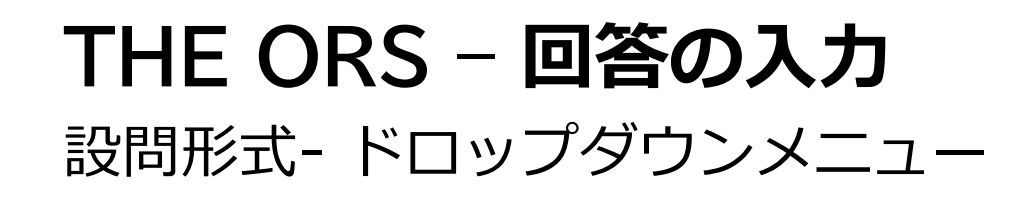

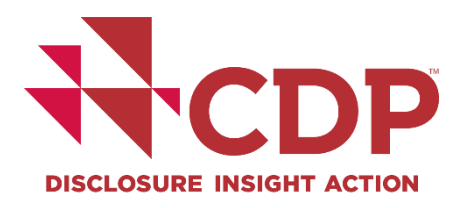

| Scope(s) (or Scope 3 category) :  | Please select                                         |  |
|-----------------------------------|-------------------------------------------------------|--|
| Base year -                       | Scope 1                                               |  |
| Dase year .                       | Scope 2 (location-based)                              |  |
| Covered emissions in base year    | Scope 2 (market-based)                                |  |
| (metric tons CO2e) :              | Scope 1+2 (location-based)                            |  |
|                                   | Scope 1+2 (market-based)                              |  |
| Covered emissions in base year    | Scope 1+2 (location-based) +3 (upstream)              |  |
| as % of total base year emissions | Scope 1+2 (location-based) +3 (downstream)            |  |
| in selected Scope(s) (or Scope 3  | Scope 1+2 (location-based) +3 (upstream & downstream) |  |
| category) :                       |                                                       |  |

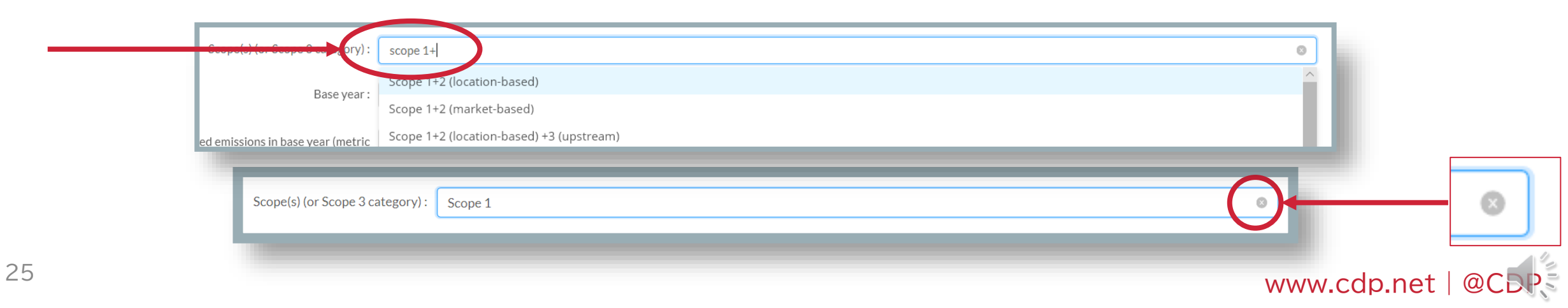

## **THE ORS – 回答の入力** 設問形式- テーブル行の追加・削除

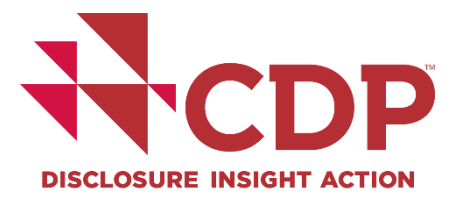

|                                       |                                       |               | 7      |
|---------------------------------------|---------------------------------------|---------------|--------|
| Relevance of location-based Scope 2   | Please select                         | $\vee$        |        |
| emissions from this source :          |                                       |               |        |
|                                       |                                       |               |        |
| Relevance of market-based Scope 2     | Please select                         | V             |        |
| emissions from this source (if        |                                       |               |        |
| applicable) :                         |                                       |               |        |
|                                       |                                       |               |        |
| Explain why this source is excluded : |                                       |               |        |
|                                       |                                       |               |        |
|                                       |                                       |               |        |
|                                       |                                       | 0/2400        |        |
|                                       |                                       |               |        |
|                                       | * Delete                              |               |        |
| +Add row                              | Source :                              |               |        |
|                                       |                                       |               |        |
|                                       |                                       |               | 0/2400 |
|                                       | Relevance of Scope 1 emissions from   | Please select | V      |
|                                       | this source :                         |               |        |
|                                       |                                       |               |        |
| < 1 2                                 | emissions from this source :          | Please select | V      |
|                                       |                                       |               |        |
|                                       | Relevance of market-based Scope 2     | Please select | V      |
|                                       | emissions from this source (if        |               |        |
|                                       | applicable) :                         |               |        |
|                                       | Evolain why this source is evoluted - |               |        |
|                                       | Explain why this source is excluded.  |               | 4 U    |
| 26                                    |                                       |               |        |
|                                       |                                       |               | 0/2400 |

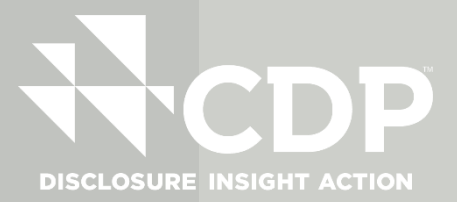

# 回答のエクスポート・インポート機能

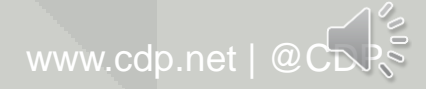

## THE ORS - 回答の入力

## 回答のエクスポート - Word

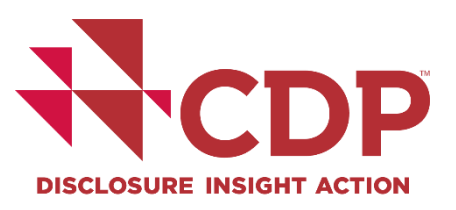

@(

| DPC       | limate C    | Change (  | Questionnair   | e 20   | )22                 |                             |              |              |      |          |        |
|-----------|-------------|-----------|----------------|--------|---------------------|-----------------------------|--------------|--------------|------|----------|--------|
| B Save    | 🛃 Share     | ✔ Submit  | Import Answers | Exp    | ort Response 🔻      | 📕 Audit log                 |              |              |      |          |        |
| Questions | sanswered 😧 |           |                | XÌ EX  | ord (for completion | on offline)<br>r storage)   |              |              |      |          |        |
| > Na      | vigation    |           |                | T      | Export to Word      |                             |              |              |      |          |        |
| Mala.     |             |           | Slimete Chener |        | Word Export is mean | t for viewing only. You can | not re-impor | t from Word. |      |          |        |
| vveice    | ome to yo   | bur CDP C | limate Change  | 2<br>Q | Page orientation:   | Portrait                    |              | ~            |      |          |        |
|           |             |           |                |        |                     | Include comments            |              |              |      |          |        |
|           |             |           |                | 1      |                     |                             |              |              | ✓ ОК | X Cancel | r      |
|           |             |           |                | nto    | prmation.           |                             |              |              |      |          | www.cd |

## **THE ORS - 回答の入力** 回答のエクスポート - Excel

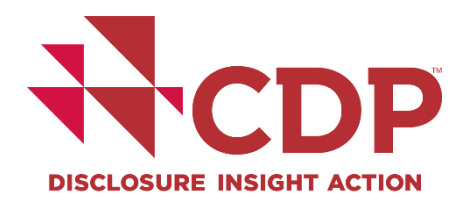

| DP Climate Change Que                           | stionnaire 2022 回答をインポートする場合:<br>エクスポート前に回答言語設定を必ず行う                                                  |
|-------------------------------------------------|----------------------------------------------------------------------------------------------------|
| B Save I Share ✓ Submit I<br>Questions answered | Import Answers Export Response  Audit log Excel (for completion offline) Word (for review or storage) |
| > Navigation                                    | Export to Excel                                                                                       |
| Welcome to your CDP Clim                        | ate Change Q  Include data                                                                            |
|                                                 | Include comments                                                                                      |
|                                                 | ✓ ок К Сапсе dp.ne                                                                                    |

## THE ORS - 回答の入力

## Excelを利用して回答の編集

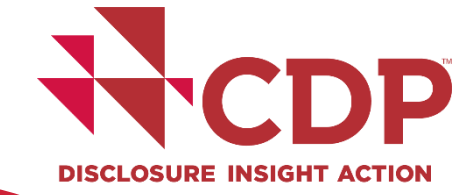

| • E 🗙                                                                                                    | <i>√ f</i> x Welc                                                                                                    | ome to your CDP Climate Chan                                                                                                    | ge Questionnaire 2                                                                                                    | 022                                                                                 |                                                                                   |                                                                                            |                                                                              |                                                 |
|----------------------------------------------------------------------------------------------------|----------------------------------------------------------------------------------------------------|----------------------------------------------------------------------------------------------------|----------------------------------------------------------------------------------------------------|-------------------------------------------------------------------------------------|-----------------------------------------------------------------------------------|--------------------------------------------------------------------------------------------|------------------------------------------------------------------------------|-------------------------------------------------|
|                                                                                                    |                                                                                                    |                                                                                                    |                                                                                                    |                                                                                     |                                                                                   |                                                                                            |                                                                              |                                                 |
| A B C [                                                                                                    | ) E F                                                                                                    | G                                                                                                    | Н                                                                                                    |                                                                                     | J                                                                                 | К                                                                                          | L                                                                            | М                                               |
| /elcome to your CDP C                                                                                                    | limate Change Ques                                                                                                    | tionnaire 2022                                                                                                    |                                                                                                    |                                                                                     |                                                                                   |                                                                                            |                                                                              |                                                 |
| You are completi                                                                                                    | ng the full version o                                                                                                    | f the questionnaire.                                                                                                    |                                                                                                    |                                                                                     |                                                                                   |                                                                                            |                                                                              |                                                 |
| If you are eligible                                                                                                    | to complete the min                                                                                                    | nimum version and would like to c                                                                                                    | omplete the minimur                                                                                                    | n version inste                                                                     | ead, please re                                                                    | eturn to your                                                                              | dashboard a                                                                  | nd select i                                     |
| continue button                                                                                                    | to re-launch the que                                                                                                    | stionnaire in the ORS. Answers alr                                                                                                    | eady completed will b                                                                                                    | be saved.                                                                           |                                                                                   |                                                                                            |                                                                              |                                                 |
|                                                                                                    |                                                                                                    |                                                                                                    |                                                                                                    |                                                                                     |                                                                                   |                                                                                            |                                                                              |                                                 |
| The questions pr                                                                                                    | esented are specific                                                                                                    | to your company and depend on y                                                                                                    | our responses throu                                                                                                    | ghout the que                                                                       | stionnaire. P                                                                     | lease refer to                                                                             | the question                                                                 | n pathway                                       |
| The questions pr<br>for more informa                                                                                                    | esented are specific<br>ation.                                                                                                    | to your company and depend on                                                                                                    | our responses throu                                                                                                    | ghout the que                                                                       | stionnaire. P                                                                     | lease refer to                                                                             | the question                                                                 | n pathway                                       |
| The questions pr<br>for more informa<br>You will find a lin<br>question. These                                                                                                    | esented are specific<br>ition.<br>k to CDP's reporting                                                                                                    | to your company and depend on y<br>guidance and scoring methodolog                                                                                                    | your responses throu<br>y with each question.                                                                                                 | ghout the que<br>All companie                                                       | stionnaire. P<br>s are strongly                                                   | lease refer to<br>y advised to r                                                           | the question<br>refer to the re                                              | n pathway<br>eporting g                         |
| The questions pr<br>for more informa<br>You will find a lin<br><b>question. These</b>                                                                                                    | esented are specific<br>Ition.<br>k to CDP's reporting<br>can also be accessed                                                                                                    | to your company and depend on y<br>guidance and scoring methodolog<br>from the CDP website.                                                                                                    | your responses throu<br>y with each question.                                                                                                 | ghout the que<br>All companie                                                       | stionnaire. P<br>s are strongly                                                   | lease refer to<br>y advised to r                                                           | the question                                                                 | n pathway<br>Porting g                          |
| The questions pr<br>for more informa<br>You will find a lin<br><b>question. These</b>                                                                                                    | esented are specific<br>Ition.<br>k to CDP's reporting<br><b>can also be accessed</b>                                                                                                    | to your company and depend on y<br>guidance and scoring methodolog<br>from the CDP website.                                                                                                    | your responses throu<br>y with each question.                                                                                                 | ghout the que<br>All companie                                                       | stionnaire. P<br>s are strongly                                                   | lease refer to<br><b>y advised to r</b>                                                    | o the question<br>r <b>efer to the re</b>                                    | pathway                                         |
| The questions pr<br>for more informa<br>You will find a lin<br><b>question. These</b><br>ORS features                                                                                                    | esented are specific<br>Ition.<br>k to CDP's reporting<br>c <b>an also be accessed</b>                                                                                                    | to your company and depend on y<br>guidance and scoring methodolog<br><b>from the CDP website.</b>                                                                                                    | your responses througy with each question.                                                                                                    | ghout the que                                                                       | stionnaire. P<br>s are strongly                                                   | lease refer to<br>y advised to r                                                           | o the question<br>refer to the re                                            | n pathway                                       |
| The questions pr<br>for more informa<br>You will find a lin<br><b>question. These</b><br>ORS features<br>Please refer to U                                                                                     | esented are specific<br>Ition.<br>k to CDP's reporting<br><b>can also be accessed</b><br>sing CDP's Disclosure                                                                                                    | to your company and depend on y<br>guidance and scoring methodolog<br>I <b>from the CDP website.</b><br>e Platform – Companies for inform                                                                                                    | your responses throu<br>y with each question.<br>ation on how to use t                                                                        | ghout the que<br>All companie                                                       | stionnaire. P<br>s are strongly<br>ding your cor                                  | lease refer to<br><b>y advised to r</b><br>porate dashb                                    | o the question<br>refer to the re                                            | n pathway                                       |
| The questions pr<br>for more informa<br>You will find a lin<br><b>question. These</b><br>ORS features<br>Please refer to Us                                                                                    | esented are specific<br>Ition.<br>k to CDP's reporting<br><b>can also be accessed</b><br>sing CDP's Disclosure                                                                                                    | to your company and depend on y<br>guidance and scoring methodolog<br>I <b>from the CDP website.</b><br>e Platform – Companies for inform                                                                                                    | your responses throu<br>y with each question.<br>ation on how to use t                                                                        | ghout the que<br>All companie                                                       | stionnaire. P<br>s are strongly<br>ding your cor                                  | lease refer to<br><b>y advised to r</b><br>porate dashb                                    | o the question<br>refer to the re                                            | n pathway                                       |
| The questions pr<br>for more informa<br>You will find a lin<br><b>question. These</b><br>ORS features<br>Please refer to Us<br>Copy forward fro                                                                | esented are specific<br>Ition.<br>k to CDP's reporting<br><b>can also be accessed</b><br>sing CDP's Disclosure<br><b>m your last submitt</b>                                                                        | to your company and depend on y<br>guidance and scoring methodolog<br><b>from the CDP website.</b><br>Platform – Companies for inform<br><b>ed response</b>                                                                                                    | your responses throu<br>y with each question.<br>ation on how to use t                                                                        | ghout the que<br>All companie                                                       | stionnaire. P<br>s are strongly<br>ding your cor                                  | lease refer to<br><b>y advised to r</b><br>porate dashb                                    | o the question<br>refer to the re                                            | n pathway                                       |
| The questions pr<br>for more informa<br>You will find a lin<br><b>question. These</b><br><b>ORS features</b><br>Please refer to Us<br><b>Copy forward fro</b><br>If you submitted                              | esented are specific<br>Ition.<br>k to CDP's reporting<br><b>can also be accessed</b><br>sing CDP's Disclosure<br><b>m your last submitt</b><br>a response to the 20                                                | to your company and depend on y<br>guidance and scoring methodolog<br><b>from the CDP website.</b><br>e Platform – Companies for inform<br><b>ed response</b><br>021 or 2020 questionnaire, your m                                                                        | your responses throu<br>y with each question.<br>ation on how to use t<br>ost recent answers ha                                               | ghout the que<br>All companie<br>the ORS, inclue                                    | stionnaire. P<br>s are strongly<br>ding your cor                                  | lease refer to<br><b>y advised to r</b><br>porate dashb<br>n to your 2022                  | o the question<br>refer to the re<br>board.<br>2 questionnai                 | pathway                                         |
| The questions pr<br>for more informa<br>You will find a lin<br><b>question. These</b><br>ORS features<br>Please refer to Us<br>Copy forward fro<br>If you submitted<br>Please review the                       | esented are specific<br>ition.<br>k to CDP's reporting<br><b>can also be accessed</b><br>sing CDP's Disclosure<br><b>m your last submitt</b><br>a response to the 20<br>e auto-populated an                         | to your company and depend on y<br>guidance and scoring methodolog<br><b>from the CDP website</b> .<br>e Platform – Companies for inform<br><b>ed response</b><br>021 or 2020 questionnaire, your m<br>swers carefully. It is your responsi                               | your responses throug<br>y with each question.<br>ation on how to use t<br>ost recent answers ha<br>bility to ensure your a                   | ghout the que<br>All companie<br>the ORS, includ<br>twe been auto<br>answers are up | stionnaire. P<br>s are strongly<br>ding your cor<br>populated in<br>odated for th | lease refer to<br><b>y advised to r</b><br>porate dashb<br>n to your 2022<br>e accuracy an | o the question<br>refer to the re<br>board.<br>2 questionnai<br>nd completen | pathway<br>porting g<br>ire where<br>ess of you |
| The questions pr<br>for more informa<br>You will find a lin<br><b>question. These</b><br>ORS features<br>Please refer to Us<br>Copy forward fro<br>If you submitted<br>Please review the<br>This icon will app | esented are specific<br>ation.<br>k to CDP's reporting<br>can also be accessed<br>sing CDP's Disclosure<br><b>m your last submitt</b><br>a response to the 20<br>e auto-populated an<br>ear next to question        | to your company and depend on y<br>guidance and scoring methodolog<br><b>from the CDP website.</b><br>e Platform – Companies for inform<br>ed response<br>D21 or 2020 questionnaire, your m<br>swers carefully. It is your responsi<br>as and data points that have been  | your responses throu<br>y with each question.<br>ation on how to use t<br>ost recent answers ha<br>bility to ensure your a<br>auto-populated: | ghout the que<br>All companie<br>the ORS, includ<br>twe been auto<br>inswers are up | stionnaire. P<br>s are strongh<br>ding your cor<br>populated ir<br>odated for th  | lease refer to<br><b>y advised to r</b><br>porate dashb<br>n to your 2022<br>e accuracy an | o the question<br>refer to the re<br>board.<br>2 questionnai<br>nd completen | pathway<br>porting g<br>ire where<br>ess of you |
| The questions pr<br>for more informa<br>You will find a lin<br><b>question. These</b><br>ORS features<br>Please refer to Us<br>Copy forward fro<br>If you submitted<br>Please review the<br>This icon will app | esented are specific<br>ition.<br>k to CDP's reporting<br><b>can also be accessed</b><br>sing CDP's Disclosure<br><b>m your last submitt</b><br>a response to the 20<br>e auto-populated an<br>ear next to question | to your company and depend on y<br>guidance and scoring methodolog<br><b>from the CDP website</b> .<br>e Platform – Companies for inform<br>ed response<br>021 or 2020 questionnaire, your m<br>swers carefully. It is your responsi<br>as and data points that have been | your responses throu<br>y with each question.<br>ation on how to use t<br>ost recent answers ha<br>bility to ensure your a<br>auto-populated: | ghout the que<br>All companie<br>the ORS, includ<br>twe been auto<br>inswers are up | stionnaire. P<br>s are strongly<br>ding your cor<br>populated ir<br>odated for th | lease refer to<br><b>y advised to r</b><br>porate dashb<br>n to your 2022<br>e accuracy an | o the question<br>refer to the re<br>board.<br>2 questionnai<br>nd completen | pathway<br>porting g<br>ire where<br>ess of you |

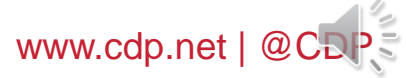

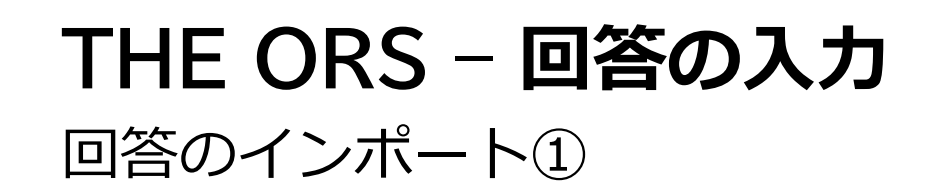

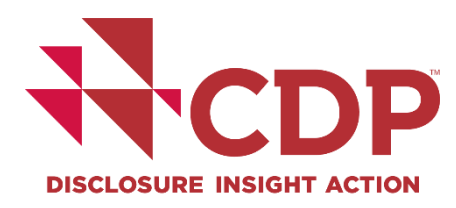

| CDP Climate Change Questionnaire 2022                |                                                                                                    |
|------------------------------------------------------|----------------------------------------------------------------------------------------------------|
| State: Draft                                         |                                                                                                    |
|                                                      |                                                                                                    |
| 🖬 Save 💽 Share 🗸 Submit 😒 Import Answers Export Resp | onse 🔻 📕 Audit log                                                                                                    |
| Questions answered 😧                                 |                                                                                                    |
|                                                      | Import Excel File                                                                                                    |
| > Navigation                                         | Please upload a file                                                                                                    |
|                                                      | Drop files here or Choose Files<br>Documents under 30MB                                                                                                    |
|                                                      | Response CDP Climate Change Questionnaire 2021 2021-04-28.xlsx                                                                                                    |
| Excelの拡張子:xlsx                                       | Files should only be imported once. Importing the same file may cause duplicate new rows in questions with the option to add new rows. Please export a new file next time an import is required. |
| 31                                                   | ✓ OK X Cancel                                                                                                    |

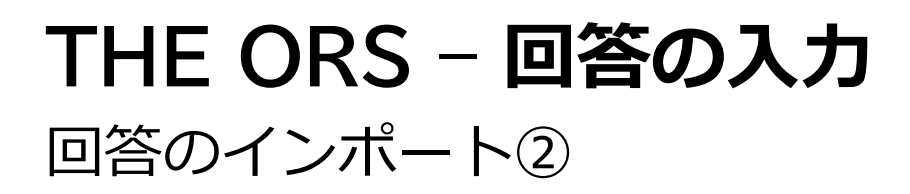

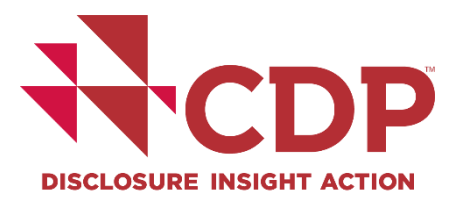

| ×   | Response CDP Climate Change Questionnaire 2022 2022-02-17.xlsx<br>Files should only be imported once. Importing the same file may cause duplicate new rows in questions with the option to<br>add new rows. Please export a new file next time an import is required. | >  |
|-----|----------------------------------------------------------------------------------------------------|----|
| Imp | port                                                                                                    |    |
|     | All worksheets                                                                                                    | Im |
|     | Values are not overwritten for questions where at least one answer has been provided.                                                                                                    | Im |

Import Answers

Importing All worksheets of Response CDP Climate Change Questionnaire 2022 2022-02-17.xlsx

Allowing empty cells and comments to overwrite existing data...

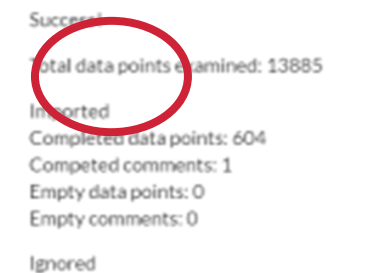

Empty data points: 13281 Empty comments: 579 Read-only questions: 0

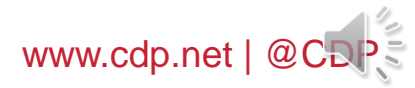

## THE ORS - 回答の入力

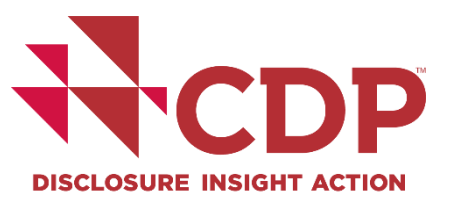

### 回答のインポート③

### 注意事項

- ▶ エクスポート後のインポート操作は一度のみでお願いします。
- ▶ 再度インポート操作が必要となった場合には、必ず新たにエクスポートしたExcelファイルを修正の上、新しくエクスポートしたバージョンのExcelファイルをインポートしてください。
- ▶ エクスポートしたExcelファイルのシートのみをインポートください。
- エクスポートしてから長い期間が経過している場合、インポートに失敗する場合には、再度新しくエクスポートをする必要があります。
- ORS上の言語とExcelインポートの言語は同一にしてください。 (エクスポートとインポート作業間の言語変更は行わないようにしてください。)
- ▶ ORSヘインポートは、必須設問への回答が完了してから行ってください。
- インポート前に必ずデータ内容の最終確認を行ってください。インポート完了後、ORS上でもインポートされたデータが反映されているか必ずご確認ください。※スコアリングはORS上に記載されたデータで行われます。

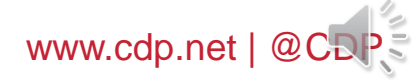

# 回答の提出 【メインユーザーのみ】

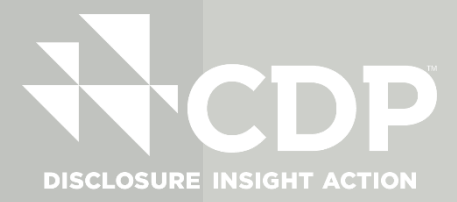

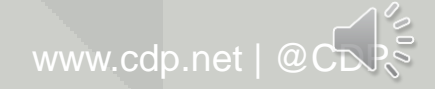

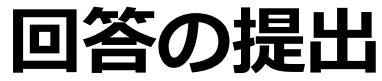

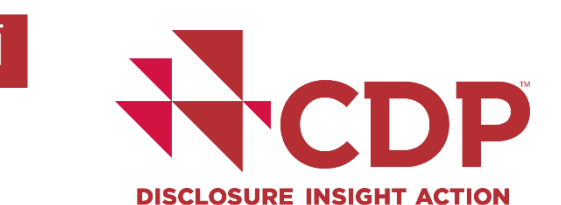

#### インユーザー画面 回答提出方法 - 回答事務費用のお支払い(対象企業のみ) ※回答事務費用の支払い対象企業は回答を提出する前に手続きが必要。 C Share Export Response 💌 III Audit log Save Import Answers 手続き操作未処理の場合、サブミットボタンが表示されません! Questions answered O →ダッシュボードページから支払い手続きが必要 > Navigation Submit your response Before you submit, please check the pre-submission checklist in Using CDP's Disclosure Platform - Companies guide. Your administrative fee is still outstanding. In order to submit information to investors, please follow chis link or contact your regional office to arrange payment.

Q cC

More ...

Enter payment details

Administrative Fee FAQ

#### ①企業ダッシュボードページ

Our work Why disclose? Become a member Data and insights About us

View Account

This year's administrative fee payment is due. You will need to raise an invoice or pay by credit card to be able to submit your questionnaire(s). For more information on the administrative fee, please click here.

## Jump to. Users Payments

#### ②マイアカウントページ

| About us Our w | ork Why disclose? | Become a mer   | nber Data and i | insights                                                                                                    | More | 0 00 | $\frown$                          |
|----------------|-------------------|----------------|-----------------|----------------------------------------------------------------------------------------------------|------|------|-----------------------------------|
|                |                   |                |                 |                                                                                                    | _    |      | My account                        |
| ∧ Payment      | S                 |                |                 |                                                                                                    |      |      | Organization details              |
| Invoice        | Amount            | Date           | Paid            | Invoice                                                                                                    |      |      | Primary Activity<br>Guidance tool |
| Not Paid       | Not Selected      | Due 27.07.2022 |                 | Enter payment details >>><br>A response to a questionnaire has been made which<br>requires payment of an administration fee. |      |      | Sign out                          |

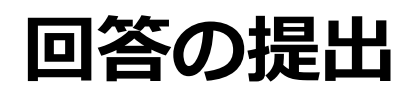

#### 回答提出方法一①言語選択②提出元確認③回答内容のステータス選択

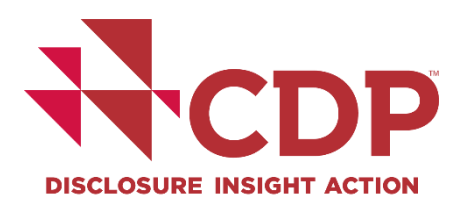

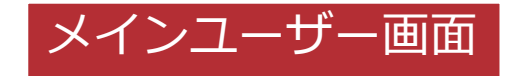

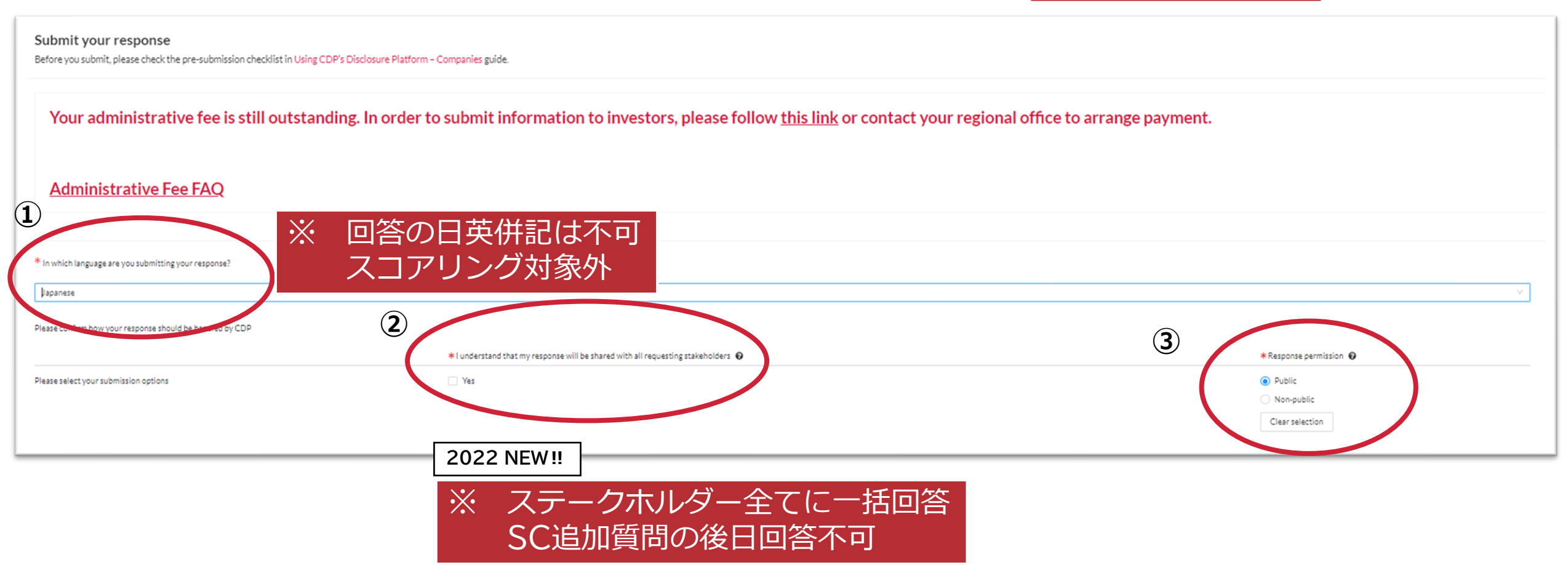

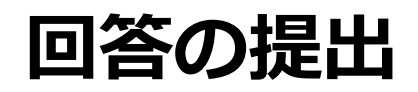

#### 回答提出方法 - ④諸条件の確認

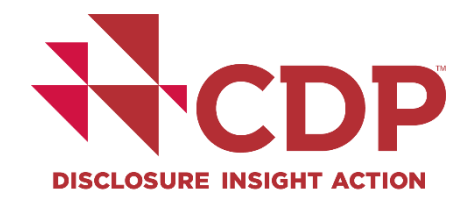

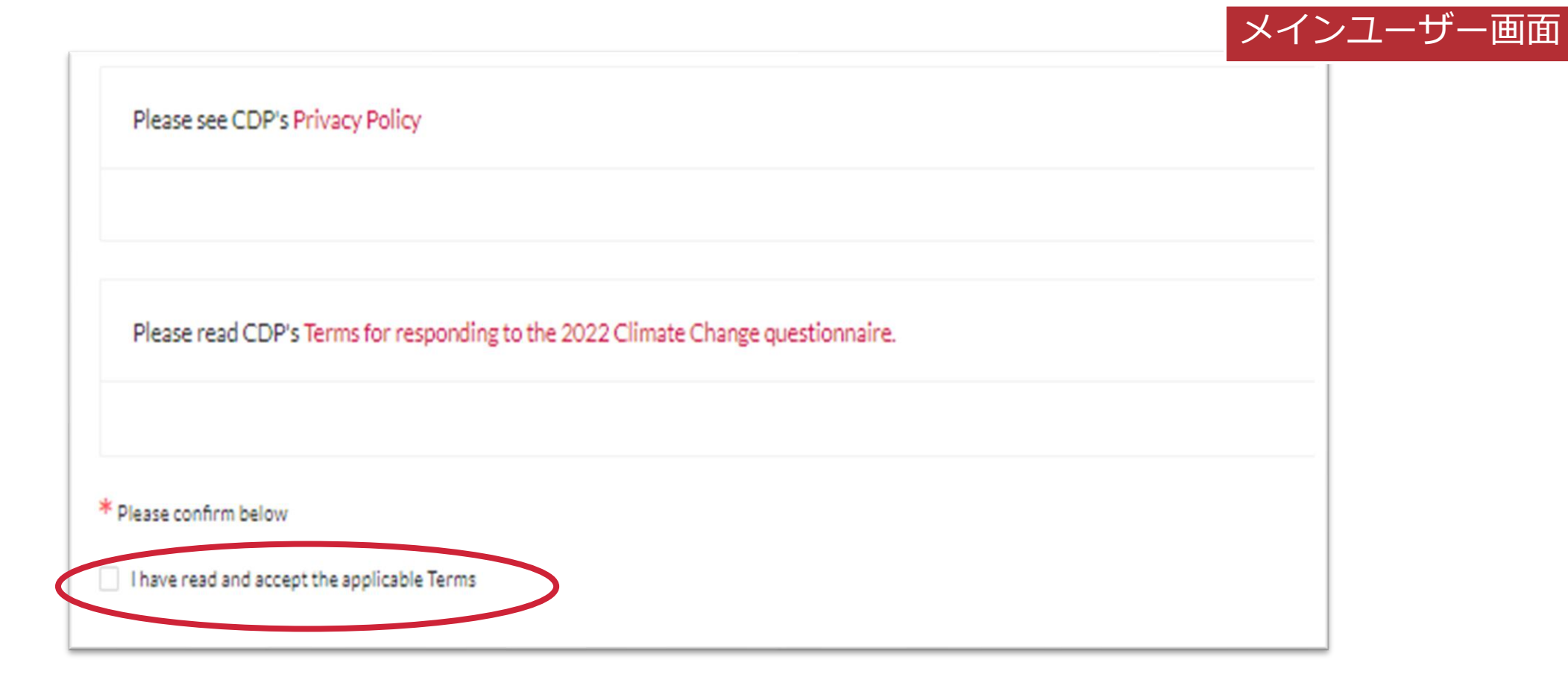

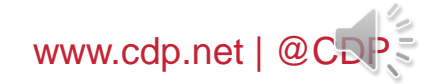

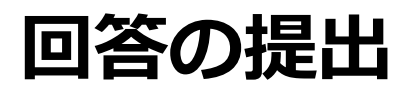

#### 回答提出方法 – ⑤メインユーザーのみ提出可能

\* Please confirm below

I have read and accept the applicable Terms

#### ※回答事務費用の支払い対象で手続き操作が未処理 の場合、サブミットボタンは表示されません! →ダッシュボードページから支払い手続きが必要

#### When you have confirmed your selections please scroll up and click the submit button at the top of the page.

|                                                                                                    |                                                                                                    |                            |                                                                |                                                  | ✓ Su                     | ıbmit         |              |            |                                |   |
|----------------------------------------------------------------------------------------------------|----------------------------------------------------------------------------------------------------|----------------------------|----------------------------------------------------------------|--------------------------------------------------|--------------------------|---------------|--------------|------------|--------------------------------|---|
| State: Draft                                                                                                    | rt 🔢 Audit log                                                                                                    |                            |                                                                | L                                                |                          |               |              |            |                                |   |
| Navigation                                                                                                    | 6/50                                                                                                    | B Save                     | C Share                                                        | ✓ Submit                                         | Import                   | Export 👻      | II Aud       | it log     |                                |   |
| Welcome to your CDP Water Security Questionnaire 2019     W0. Introduction     W1. Current state     W2. Business impacts     W3. Procedures     W4. Risks and opportunities     W6. Governance     W4. Governance    | <ul> <li>Submit your response</li> <li>Before you submit, please check the pre-submission checklist and user guidance in the submission guide.</li> <li>Your choice of public and non-public submissions impacts what CDP can do with your response and where it will be shared. Please refer to the To Terms also include information on publication of scores.</li> </ul> | Questions and e            | nswered 😧                                                      |                                                  | C                        | )/59          | К            | < Previous | > Next                         | M |
| <ul> <li>W/A. Business strategy</li> <li>W8, Targets</li> <li>W9, Linkages and trade-offs</li> <li>W10. Verification</li> <li>W11. Sign off</li> <li>SW. Supply chain module</li> <li>Submit your response</li> </ul> |                                                                                                    | You s<br>S If you<br>You n | elected <b>'Subm</b> i<br>u are sure, pleas<br>may not be able | i <b>t'</b> .<br>se confirm yo<br>: to undo this | ur selection.<br>action. |               |              |            |                                |   |
| .8                                                                                                    |                                                                                                    | wher                       | re it will be sha                                              | red. Please i                                    | efer to the Te           | rms for respo | onding for f | Cancel     | <b>Confirm</b><br>he Terms for |   |

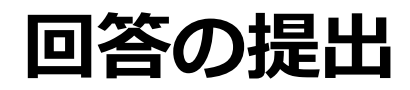

#### 提出時のエラーと警告

#### **CDP Climate Change Questionnaire 2022**

State: Draft - no submission

| B Save     | 🛃 Share       | A Errors and warnings | 🗴 Import Answ | Errors and warnings                                                                                                    | ×     |
|------------|---------------|-----------------------|---------------|----------------------------------------------------------------------------------------------------|-------|
| Question   | s answered 🔞  |                       |               | Please click on a question to return to that location within the survey and edit your answer. Errors must be fixed before you can submit your response, whereas warnings are for informa and will not prevent you submitting your response. | ation |
| > Nav      | igation       |                       | it            | t Start Date                                                                                                    |       |
|            |               |                       |               | ▲ This field is mandatory.                                                                                                    |       |
|            |               |                       | _             |                                                                                                    | - 1   |
|            |               |                       | _             | End Date                                                                                                    |       |
|            |               |                       |               | This field is mandatory.                                                                                                    |       |
|            |               |                       | а             | n                                                                                                    | t     |
| * In which |               | are you submitting yo | our response? | Commodity disclosure                                                                                                    |       |
|            | i laliguage a | are you submitting yo | our response: | ▲ This field is mandatory.                                                                                                    |       |
| Japanes    | e             |                       |               |                                                                                                    |       |
| saparres   | ~             |                       |               |                                                                                                    |       |
|            |               |                       |               |                                                                                                    |       |
|            |               |                       |               |                                                                                                    |       |

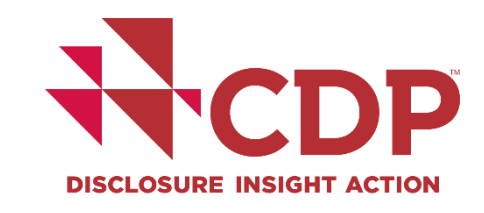

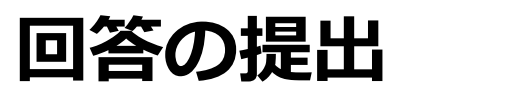

## 

## 回答提出後 - ①回答提出完了画面

|                                        | Dashboard overview                       | View previous responses                   | Manage users             | Need help?                                                                              |  |  |  |  |
|----------------------------------------|------------------------------------------|-------------------------------------------|--------------------------|-----------------------------------------------------------------------------------------|--|--|--|--|
| CDP Climate Change Questionnaire 2022  |                                          |                                           |                          |                                                                                         |  |  |  |  |
| Thank you for your su                  | ıbmission.                               |                                           |                          |                                                                                         |  |  |  |  |
| We appreciate the time and effort you  | u have invested to submit your data to y | your stakeholders through the CDP Clim    | ate Change 2022 Questio  | nnaire.                                                                                 |  |  |  |  |
| You will receive an email confirming y | our submission within 24-48 hours. If y  | you do not, please contact your local CDI | P contact.               |                                                                                         |  |  |  |  |
| We would love to hear from you         |                                          |                                           |                          |                                                                                         |  |  |  |  |
| CDP is keen to hear from corporation   | s on their experience of using our discl | osure platform, and the questionnaires.   | You can provide feedback | via this <u>short form</u> , or via your local CDP contact.                             |  |  |  |  |
| Amending your response                 |                                          |                                           |                          |                                                                                         |  |  |  |  |
| Your response will now be "view-only   | ". If you need to amend your submitted   | response, you will need to complete an a  | amendment form. For mor  | e information, please view the FAQs on CDP's website or contact your local CDP contact. |  |  |  |  |

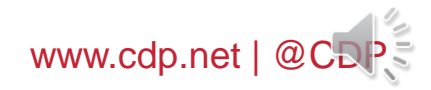

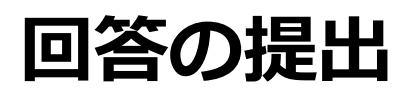

### 回答提出後 - ②回答提出確認メールの受信

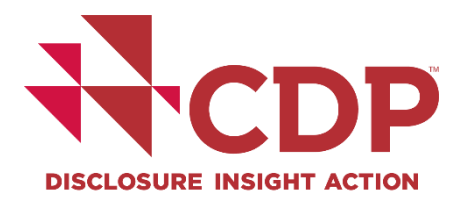

Subject: CDP: Confirmation of submission

メインユーザーのみ

Dear [Your Name Here]

Thank you for your submission.

You can currently view your response in the ORS but can no longer edit submitted questions. A printable version will be available to you from your dashboard within 48 hours.

If you still have submissions pending, you can sign in and access these from your dashboard at any time.

Kind regards,

CDP

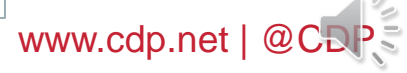

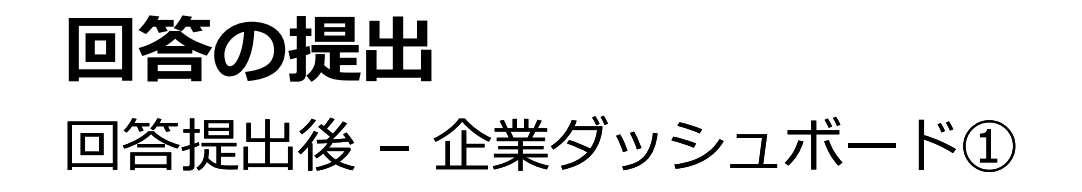

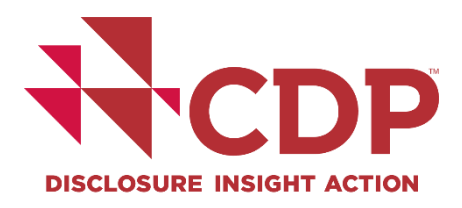

| $\bigotimes_{iiii}$ | Participation Confirmed                                                                                                    | Completed May 9 2022                                      |                                                    |  |
|---------------------|----------------------------------------------------------------------------------------------------|-----------------------------------------------------------|----------------------------------------------------|--|
|                     | Organization details confirmed                                                                                                    | Completed May 9 2022                                      |                                                    |  |
|                     | Submission to Investor signatories, Net Zero<br>Asset Managers Initiative, our bank, our<br>customers, RE100 ( <u>All requests</u> )                                                                                                    | Due July 27 2022                                          |                                                    |  |
|                     |                                                                                                    |                                                           |                                                    |  |
|                     |                                                                                                    | imate Change 2022                                         |                                                    |  |
| ភ18                 | 寺間後 人名法格尔 人名法格尔 人名法格尔 人名法格尔 人名法格尔 人名法格尔 人名法格尔 人名英格兰人姓氏格尔 化合成合成 化合成合成 化合成合体 化合成合体 化 化合成合体 化 化合成合体 化 化合成 化 化合成 化 化合成 化 化 化 化 化 化 化 化 化 化 化 |                                                           |                                                    |  |
| 匀18                 | 寺間後                                                                                                    | Participation Confirmed                                   | Completed May 9 🕑 2022                             |  |
| 勺1日                 | 寺間後<br>〇〇<br>※                                                                                                    | Participation Confirmed<br>Organization details confirmed | Completed May 9<br>2022<br>Completed May 9<br>2022 |  |

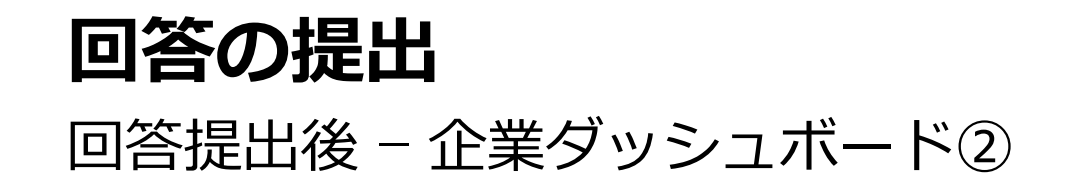

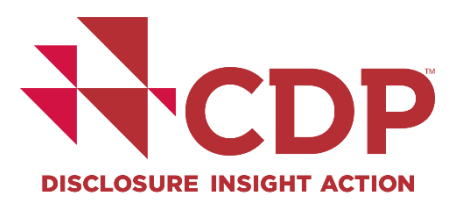

| 6                 | Participation Confirm | med                                     |               | Completed May 9<br>2022 | $\odot$ |  |
|-------------------|-----------------------|-----------------------------------------|---------------|-------------------------|---------|--|
|                   | Organization details  | Organization details confirmed          |               |                         |         |  |
|                   | Submission to Inves   | tor signatories, Net Zero Asset Manager | s Initiative, | Completed May 19        | $\odot$ |  |
| Latest Su         | omission Details      | ners, RETOU ( <u>An requests</u> )      |               | 2022                    |         |  |
| Latest Su<br>Date | omission Details      | Submitted by                            | Public/N      | 2022                    |         |  |

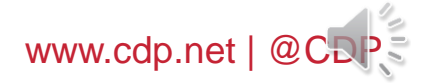

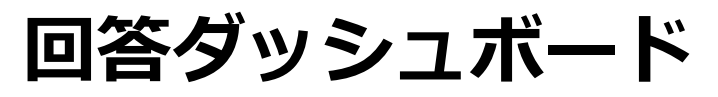

## 提出後の回答閲覧方法① - ORSからの閲覧

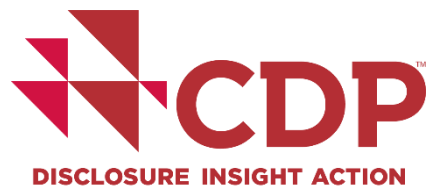

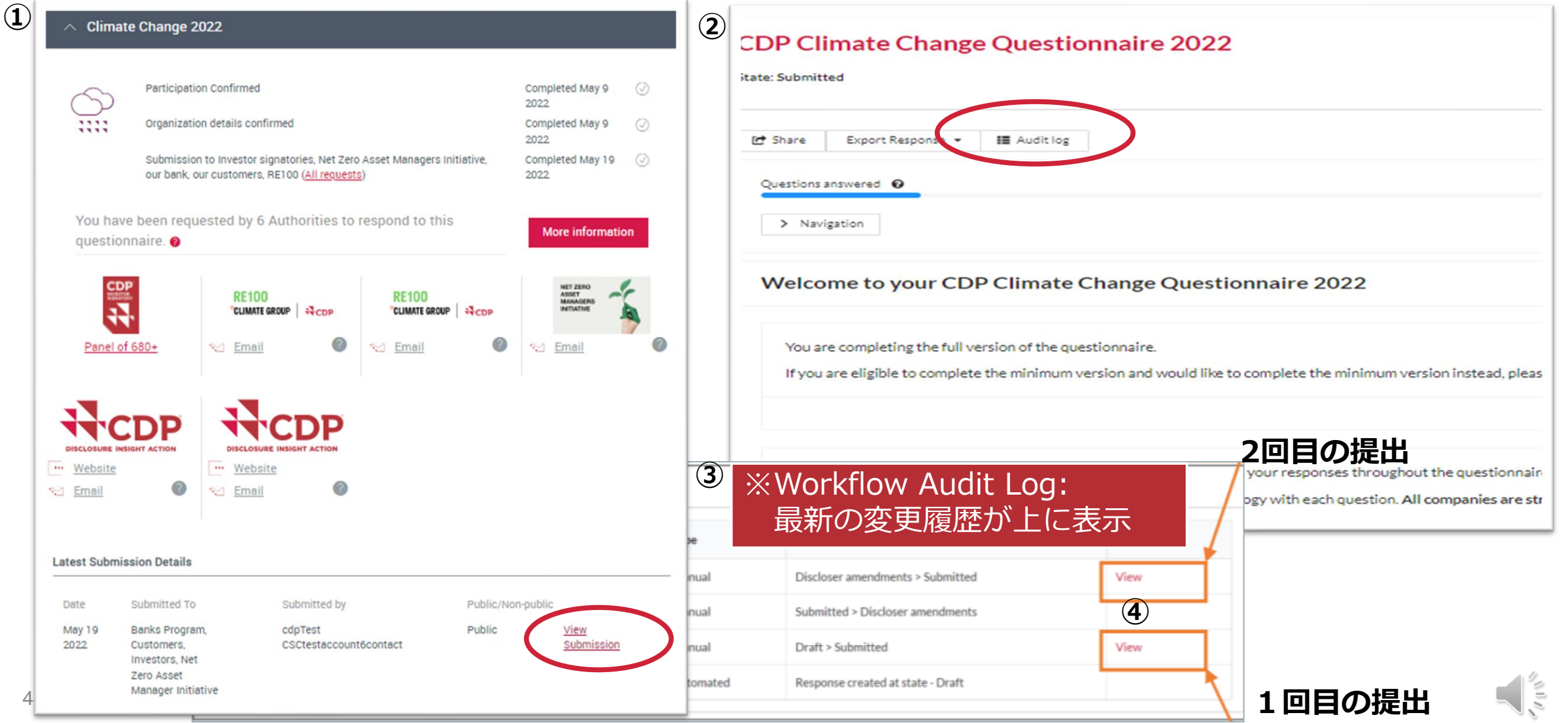

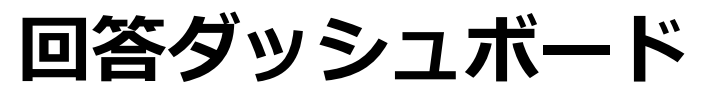

## 提出後の回答閲覧方法② - ウェブページフォーマットの閲覧

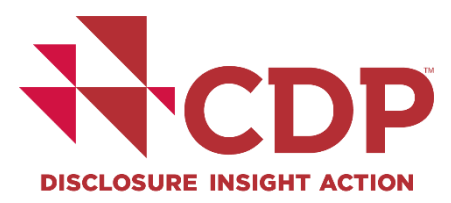

| ∧ Scores and Response                                                                             | ses                                                                      |                                                                                 |                                     |                                                                      |             |                                                                                                    |
|---------------------------------------------------------------------------------------------------|--------------------------------------------------------------------------|---------------------------------------------------------------------------------|-------------------------------------|----------------------------------------------------------------------|-------------|----------------------------------------------------------------------------------------------------|
| CDP has assessed the perform<br>can be found below. Clicking of<br>may not be scored, please view | nance of your resp<br>on the score icon v<br>v our <u>Introduction t</u> | onse against the <u>the CDP</u><br>vill direct you to your Score<br>to Scoring. | <mark>Scoring M</mark><br>e Report. | ethodology. Yo<br>To understand                                      | ur C<br>why | DP score(s)<br>a response                                                                                                    |
| Response                                                                                          | <u>Year</u> $\checkmark$                                                 | Response type                                                                   | Status                              |                                                                      |             |                                                                                                    |
| Climate Change 2021                                                                               | 2021                                                                     | Public                                                                          | Submit                              | 20. Introduction<br>21. Governance<br>22. Risks and<br>poportunities | $\sim$      | Your Company - Climate Change 2021                                                                                                    |
|                                                                                                   |                                                                          |                                                                                 |                                     | 23. Business Strategy                                                | $\sim$      | C0. Introduction                                                                                                    |
|                                                                                                   |                                                                          |                                                                                 |                                     | 24. Targets and                                                      | $\sim$      |                                                                                                    |
|                                                                                                   |                                                                          |                                                                                 |                                     | 25. Emissions                                                        | $\sim$      | C0.1                                                                                                    |
|                                                                                                   |                                                                          |                                                                                 |                                     | nethodology                                                          |             | (C0.1) Give a general description and introduction to your organization.                                                                                                    |
|                                                                                                   |                                                                          |                                                                                 |                                     | 26. Emissions data<br>27. Emissions<br>preakdowns                    | ×           | This is a test                                                                                                    |
|                                                                                                   |                                                                          |                                                                                 |                                     | C8. Energy                                                           | $\sim$      |                                                                                                    |
|                                                                                                   |                                                                          |                                                                                 |                                     | C9. Additional metrics                                               | $\sim$      | C0.2                                                                                                    |
|                                                                                                   |                                                                          |                                                                                 |                                     | C10. Verification                                                    | $\sim$      | (C0.2) State the start and and date of the user for which you are reporting date                                                                                              |
|                                                                                                   |                                                                          |                                                                                 |                                     | 212. Engagement                                                      | ž           | (0.2) state the state and end date of the year for which you are reporting data.                                                                                              |
|                                                                                                   |                                                                          |                                                                                 |                                     | C15. Signoff                                                         | $\sim$      | Start         End date         Indicate if you are providing emissions data for         Select the number of past reporting years you will be<br>providing emissions data for |
|                                                                                                   |                                                                          |                                                                                 |                                     | SC. Supply chain module                                              | $\sim$      | Reporting         March 1         March 1         Please select <not applicable="">           year         2020         2021</not>                                            |
|                                                                                                   |                                                                          |                                                                                 |                                     | Submit your response                                                 |             |                                                                                                    |

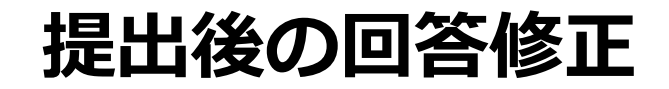

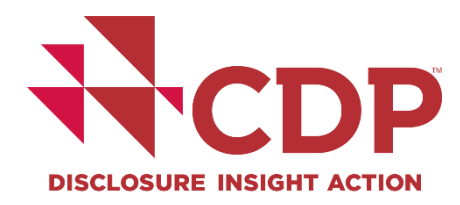

▼ 2022年回答期限:<u>7月27日</u>までにORSを通じて提出

※期日後に提出された回答はスコアリング対象外となります。

回答の差戻修正: 7月13日 までにCDP事務局へ連絡

※有償となる場合もあります。スコアリング対象となるには7月27日までに再提出が必要です。

▼ 回答修正:11月30日までにCDPグローバルチームへ依頼

※修正内容によっては有償、または対応不可の場合があります。

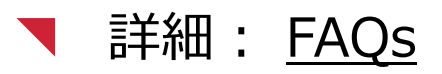

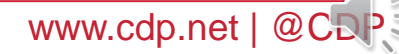

## CDP回答にあたっての注意点

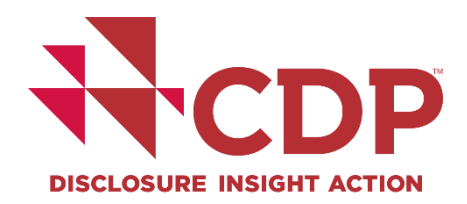

- ▼ CDPへの回答には回答事務費用がかかりますが、初回回答企業は費用が免除となります。※昨年 以前に顧客からの要請を受けて質問書に回答されていた場合には費用が発生します
- ▼初回回答企業の場合は簡易版への回答が可能です(回答時に簡易版質問書を選択するページが表示されます)。※簡易版への回答の場合はスコアがつきません。
- ▼初回回答企業の場合はスコアを非公開にすることが可能です(デフォルトでは公開となっていますので、ご希望の場合は japan@cdp.net までご連絡ください)。
- ▼CDPに対しては、親会社がグループ全体の回答を行うことが推奨されています。貴社の連結子会 社がCDP質問書の対象になっている場合には japan@cdp.net までご一報ください。
- ▼より多くのステークホルダーに情報開示を行う観点から、英語での回答を推奨していますが、英語 での回答が難しい場合には、日本語での回答も可能です(日本語、英語のどちらで回答してもスコ アリングには影響ありません)。

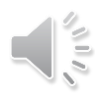

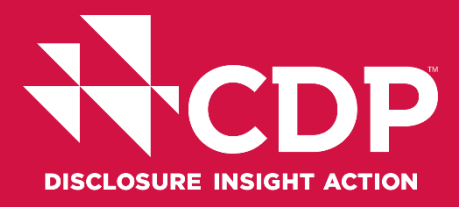

## CDPジャパン事務局 Address:東京都千代田区大手町2-2-1新大手町ビル3階

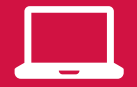

https://japan.cdp.net/(日本語サイト)

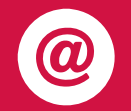

Contact email address: japan@cdp.net supplychain.japan@cdp.net accounts.japan@cdp.net

一般的なお問い合わせ CDPサプライチェーンプログラムについて 回答事務費用の原本発行依頼

ユーザーガイド資料(英語) Using CDP's Disclosure Platform - Companies

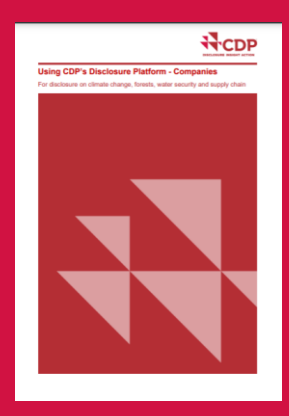

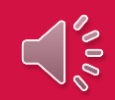